### Toledo Integrated Systems Toledo Transducers Inc.

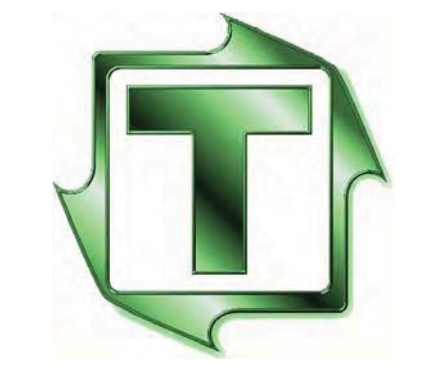

DPPlus 2.0

| TOLEDO INTEGRATED SYSTEMS<br>DPPlus 2.0 07/13/2020 15:39<br>JOB ONE |                   |                    |                            |  |  |  |  |  |  |
|---------------------------------------------------------------------|-------------------|--------------------|----------------------------|--|--|--|--|--|--|
| PRESS ANGLE                                                         |                   |                    |                            |  |  |  |  |  |  |
| COUNTERS                                                            | DIE<br>PROTECTION | PLS                | BRAKE DED<br>MONITOR INPUT |  |  |  |  |  |  |
| ALARMS                                                              | PP150 TONNAGE     | JOB<br>MAINTENANCE | DPPLUS<br>SETUP            |  |  |  |  |  |  |

Manual And Installation guide

**DPPlus 2.0 Operator Manual** 

The software and sensors are warranted by the manufacturer, Toledo Integrated Systems, to be free from defects in workmanship for one year from the date of the manufacturer's shipment. This warranty is limited to the functions of the DPPlus as stated in this manual.

All products subject to this warranty must be returned for examination, repair or replacement.

F.O.B. to: Toledo Integrated Systems 6834 Spring Valley Drive Holland, OH 43528

# The express warranty set forth herein is in lieu of all other warranties, expressed or implied, including without limitation any warranties of merchant-ability or fitness for particular purpose. All such warranties are hereby disclaimed and excluded by the manufacturer.

Repair or replacement of defective products as provided above is the sole and exclusive remedy provided thereunder. The manufacturer shall not be liable for any further loss, damages, or expenses, including incidental or consequential damages, directly or indirectly arising from the sale or use of this product. This includes any failure inside other manufacturers units that are tied into the DPPlus.

Any unauthorized repairs or changes to the program will void this warranty.

There are no warranties that extend beyond those expressly set forth herein.

DPPlus Manual Revision 1.3

**DPPlus 2.0 Operator Manual** 

| Limited Warranty                                                                                                    | 3                                                                                                    |
|----------------------------------------------------------------------------------------------------|----------------------------------------------------------------------------------------------------|
| SECTION 1 HOME SCREEN                                                                                                    | . 8                                                                                                    |
| 1.1 PRESS ANGLE                                                                                                    | 8                                                                                                    |
| 1.2 PRESS SPM                                                                                                    | 8                                                                                                    |
|                                                                                                    | •                                                                                                    |
| SECTION 2 COUNTERS SCREEN                                                                                                    | 9                                                                                                    |
| 2.1 PARTS COUNTER                                                                                                    | 9                                                                                                    |
| 2.2 BATCH COUNTER                                                                                                    | 9                                                                                                    |
| SECTION 3 DIE PROTECTION SCREEN                                                                                                    | 11                                                                                                    |
| 3.1 DIE PRO STATION SELECTION                                                                                                    | 11                                                                                                    |
| 3.2 DIE PRO STATION NAME                                                                                                    | 12                                                                                                    |
| 3.3 WINDOW ON/OFF                                                                                                    | 12                                                                                                    |
| 3.4 FREQUENCY                                                                                                    | 13                                                                                                    |
| 3.5 CONTACT                                                                                                    | 13                                                                                                    |
| 3.6 LOOK TYPE                                                                                                    | 13                                                                                                    |
| 3.7 STOP TYPE                                                                                                    | 14                                                                                                    |
| 3.8 BYPASS IN COIL CHANGE                                                                                                    | 14                                                                                                    |
| 3.9  RESET DIE PRO FAULT                                                                                                    | 14                                                                                                    |
| 3.96 DIE PROTECTION STATION FALL T                                                                                                    | 14<br>14                                                                                                    |
| 3.10 LAST ON/OFF                                                                                                    | 15                                                                                                    |
|                                                                                                    |                                                                                                    |
| SECTION 4 PLS SCREEN                                                                                                    | 16                                                                                                    |
| 4.1 PROGRAMMABLE LIMIT SWITCH SELECTION                                                                                                    | 16                                                                                                    |
| 4.2 PLS ON/OFF                                                                                                    | 17                                                                                                    |
| 4.3 FREQUENCY                                                                                                    | 17                                                                                                    |
| 4.4 IINIE                                                                                                    | 1/                                                                                                    |
| SECTION 5 BRAKE MONITOR SCREEN                                                                                                    | 18                                                                                                    |
|                                                                                                    | 10                                                                                                    |
| 5.1 BRAKE MONITOR                                                                                                    | 10                                                                                                    |
| 5.1 BRAKE MONITOR                                                                                                    | 18                                                                                                    |
| 5.1 BRAKE MONITOR<br>SECTION 6 ALARMS SCREEN                                                                                                    | 18<br>19                                                                                                    |
| 5.1 BRAKE MONITOR                                                                                                    | 18<br>19<br>19                                                                                                    |
| <ul> <li>5.1 BRAKE MONITOR</li> <li>SECTION 6 ALARMS SCREEN</li> <li>6.1 CURRENT ALARMS</li> <li>6.2 ALARM HISTORY</li> </ul>                                                                                                    | 18<br>19<br>19<br>19                                                                                                    |
| 5.1 BRAKE MONITOR<br>SECTION 6 ALARMS SCREEN                                                                                                    | <ol> <li>18</li> <li>19</li> <li>19</li> <li>19</li> <li>19</li> <li>19</li> </ol>                                                                                                    |
| 5.1 BRAKE MONITOR                                                                                                    | <ol> <li>18</li> <li>19</li> <li>19</li> <li>19</li> <li>19</li> <li>20</li> </ol>                                                                                                    |
| 5.1 BRAKE MONITOR                                                                                                    | <ol> <li>18</li> <li>19</li> <li>19</li> <li>19</li> <li>20</li> <li>20</li> <li>20</li> </ol>                                                                                                    |
| 5.1 BRAKE MONITOR                                                                                                    | <ol> <li>19</li> <li>19</li> <li>19</li> <li>20</li> <li>20</li> <li>20</li> <li>20</li> </ol>                                                                                                    |
| 5.1 BRAKE MONITOR                                                                                                    | <ul> <li>18</li> <li>19</li> <li>19</li> <li>19</li> <li>19</li> <li>20</li> <li>20</li> <li>20</li> <li>20</li> <li>20</li> <li>20</li> <li>20</li> </ul>                                                                                                    |
| 5.1 BRAKE MONITOR                                                                                                    | <ul> <li>18</li> <li>19</li> <li>19</li> <li>19</li> <li>19</li> <li>20</li> <li>20</li> <li>20</li> <li>20</li> <li>20</li> <li>20</li> <li>23</li> <li>23</li> </ul>                                                                                                    |
| 5.1 BRAKE MONITOR<br>SECTION 6 ALARMS SCREEN                                                                                                    | <ul> <li>18</li> <li>19</li> <li>19</li> <li>19</li> <li>20</li> <li>20</li> <li>20</li> <li>20</li> <li>23</li> <li>24</li> </ul>                                                                                                    |
| 5.1 BRAKE MONITOR<br>SECTION 6 ALARMS SCREEN<br>6.1 CURRENT ALARMS<br>6.2 ALARM HISTORY<br>SECTION 7 PP150 SCREEN<br>7.1 PP150<br>7.2 PP150 FAULT HISTORY<br>7.3 PP150 I/O<br>SECTION 8 JOB MAINTENANCE SCREEN<br>8.1 JOB MAINTENANCE<br>8.2 LOAD NEW JOB<br>8.3 SAVE CURRENT JOB | <ul> <li>18</li> <li>19</li> <li>19</li> <li>19</li> <li>20</li> <li>20</li> &lt;</ul> |

| 8.4 COPY CURRENT JOB                                                                                                    | 25 |
|----------------------------------------------------------------------------------------------------|----|
| SECTION 9 DPPLUS SYSTEM SETUP SCREEN                                                                                                    | 26 |
| 9.1 SET PRESS ANGLE                                                                                                    | 27 |
| 9.2 USER SETTINGS                                                                                                    | 28 |
| 9.3 RENAME PLS                                                                                                    | 28 |
| 9.4 DEDICATED OUTPUTS                                                                                                    | 29 |
| 9.5 DIE PROTECTION SETUP                                                                                                    | 31 |
| 9.6 NO MOTION TIMER                                                                                                    | 32 |
| 9.7 BRAKE MONITOR SETTINGS                                                                                                    | 33 |
| 9.7a TEST SPEED                                                                                                    | 33 |
| 9.7b STOP LIMIT                                                                                                    | 33 |
| 9.7c BRAKE TEST                                                                                                    | 33 |
| 9.8 TIME & DATE                                                                                                    | 34 |
| 9.9 PASSWORD LEVELS                                                                                                    | 34 |
| SECTION 10 COIL CHANGE                                                                                                    | 35 |
| SECTION 11 DEDICATED INPUT                                                                                                    | 36 |
| 11.1 MONITOR INPUT DELAY                                                                                                    | 36 |
| 11.2 DEDICATED INPUT SELECTION                                                                                                    | 36 |
| 11.3 DEDICATED INPUT NAME                                                                                                    | 36 |
| 11.4 ACTIVATE                                                                                                    | 36 |
| 11.5 TIED TO MONITOR INPUT                                                                                                    | 36 |
| 11.6 STATIC                                                                                                    | 36 |
| 11.7 CYCLIC                                                                                                    | 37 |
| 11.8 TOP STOP / IMMEDIATE STOP                                                                                                    | 37 |
| 11.9 INPUT DELAY                                                                                                    | 37 |
| 11.10 MIN. CYCLES PER SECOND                                                                                                    | 37 |
| 11.11 MONITOR                                                                                                    | 37 |
| SECTION 12 TONNAGE MONITOR OPTIONAL                                                                                                    | 38 |
| 12.1 DESCRIPTION                                                                                                    | 38 |
| 12.2 RESET ALARMS                                                                                                    | 38 |
| 12.3 CHANGE MODE                                                                                                    | 39 |
| 12.4 HOME                                                                                                    | 39 |
| 12.5 SETPOINTS                                                                                                    | 39 |
| 12.6 SETPOINTS SCREEN                                                                                                    | 40 |
| 12.0 SETTORIUS SOLUEI                                                                                                    | 40 |
| 12.7 ON ROLL 12.7                                                                                                    | 40 |
| 12.9 BENCHMARK                                                                                                    | 40 |
| 12.9 DERVERING RECEIPTING                                                                                                    | 41 |
| 12 11 % ABOVE BENCHMARK                                                                                                    | 41 |
| 12 12 % BELOW BENCHMARK                                                                                                    | 41 |
| 12.12 / DELO V DELO IN DELO IN RECENTION RECENTION RECONTRA RECENTION RECENTION RECENTRE RECENTION RECENTRE RECENTI RECENTI RECENTION RECENTION RE | 42 |
| 12.14 CONFIGURE TONNAGE                                                                                                    | 42 |
| 12 15 CALIBRATE TONNAGE                                                                                                    | 42 |
| 12 16 CALIBRATION                                                                                                    | 43 |
|                                                                                                    | тJ |

| USER NOTES                                |        |
|-------------------------------------------|--------|
| REVISION HISTORY                          | 48     |
| APPENDIX A                                |        |
| DIE PROTECTION SETUP EXAMPLES             | A-I    |
| PLS SETUP EXAMPLES                        | A-II   |
| DEDICATED INPUT SETUP EXAMPLES            | A-III  |
| APPENDIX B DRAWINGS                       |        |
| DPPlus POWER DISTRIBUTION                 | B-I    |
| PLC BASE I/O                              | B-II   |
| DPPLUS/CUSTOMER PRESS CONTROL CONNECTIONS | B-III  |
| DPPLUS/PP150 CONNECTIONS                  | B-IV   |
| COMMUNICATION LAYOUT                      | B-V    |
| ENCODER CABLE                             | B-VI   |
| ENCLOSURE LAYOUT                          | B-VII  |
| PANEL LAYOUT                              | B-VIII |

#### **SECTION 1 HOME SCREEN**

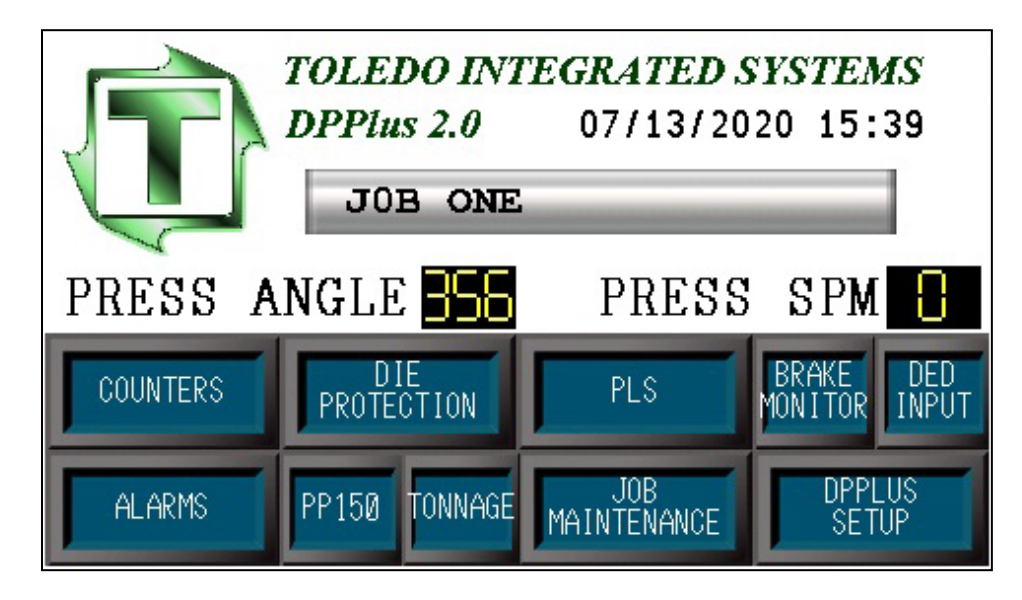

Pressing the *<HOME>* key will bring up the Home Screen from any other screen.

#### **1.1 PRESS ANGLE**

This display shows the current angle of the press in degrees (0-359).

#### **1.2 PRESS SPM**

When the press is in motion, this will display the current strokes per minute.

#### **1.3 NAVIGATION BUTTONS**

At the bottom of the Home Screen are navigation buttons. Pressing a navigation button will display the corresponding screen. The  $\langle PP150 \rangle$  key is displayed only when the Press Pilot 150 option is enabled.

#### **SECTION 2 COUNTERS SCREEN**

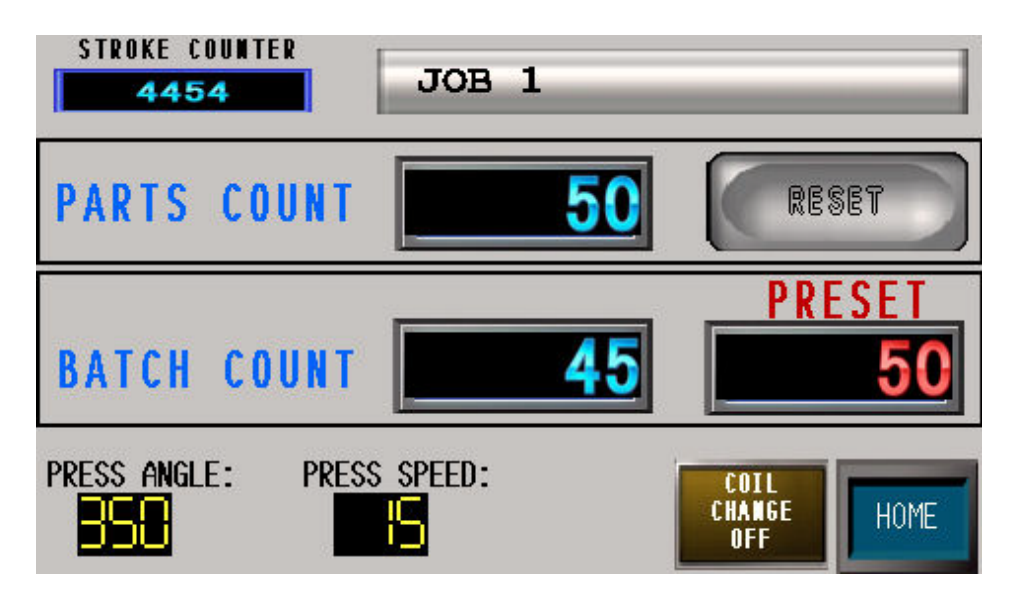

To access the Counters Screen, touch the *<COUNTERS>* key on the Home Screen.

#### **2.1 PARTS COUNTER**

This will display the number of parts produced since the last Parts Counter reset occurred. Touch the  $\langle RESET \rangle$  key to set the Parts Count to zero.

#### **2.2 BATCH COUNTER**

The Batch Counter will count up as the press strokes. When the accumulated counter reaches the Preset value, the press will top stop and indicate that the Batch Counter is finished. The operator will need to reset the counter to continue running by touching the *<BATCH DONE TOUCH TO RESET>* key.

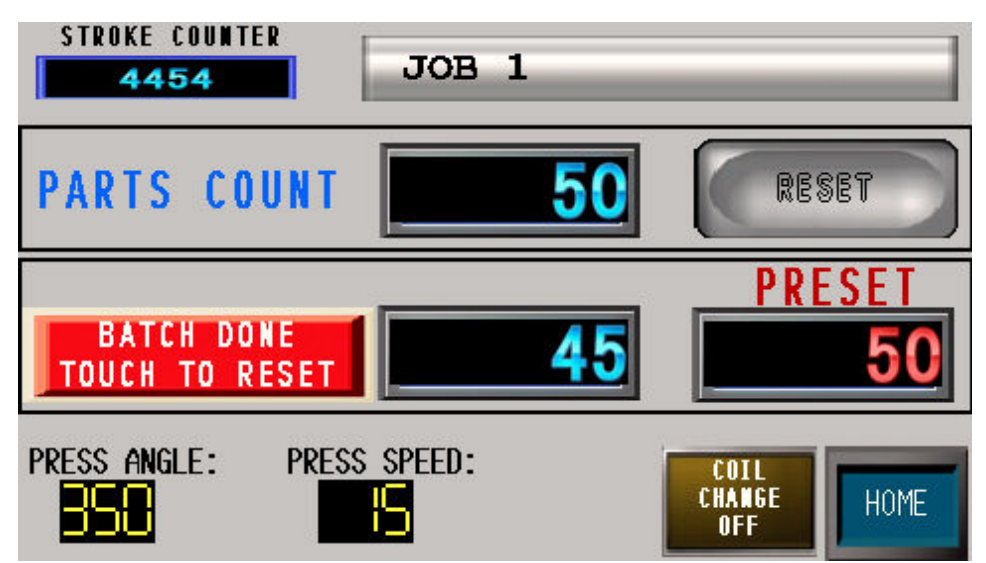

If the Batch Counter preset is set to 0, the unit will ignore the Batch Counter. To enter a Preset value, touch the Preset display and a numeric keypad will be displayed. Enter the desired value and touch the  $\langle ENT \rangle$  key. See the image below.

#### **DPPlus 2.0 Operator Manual**

| STROKE   | Min:<br>Max: | 0<br>9999999 |     |     |      |               |           |
|----------|--------------|--------------|-----|-----|------|---------------|-----------|
| PART     |              |              |     | SD  |      | RE            | SET       |
|          |              |              | CLR | CAN | ICEL |               |           |
|          | 7            | 8            | 9   | BS  |      | PRE           | SET       |
| BATC     | 4            | 5            | 6   | DEL |      |               | <u>50</u> |
| PRESS AN | 1            | 2            | 3   | +   | E    | COIL          |           |
| 358      |              | )            |     | -   | T    | CHANGE<br>OFF | HOME      |

#### **SECTION 3 DIE PROTECTION SCREEN**

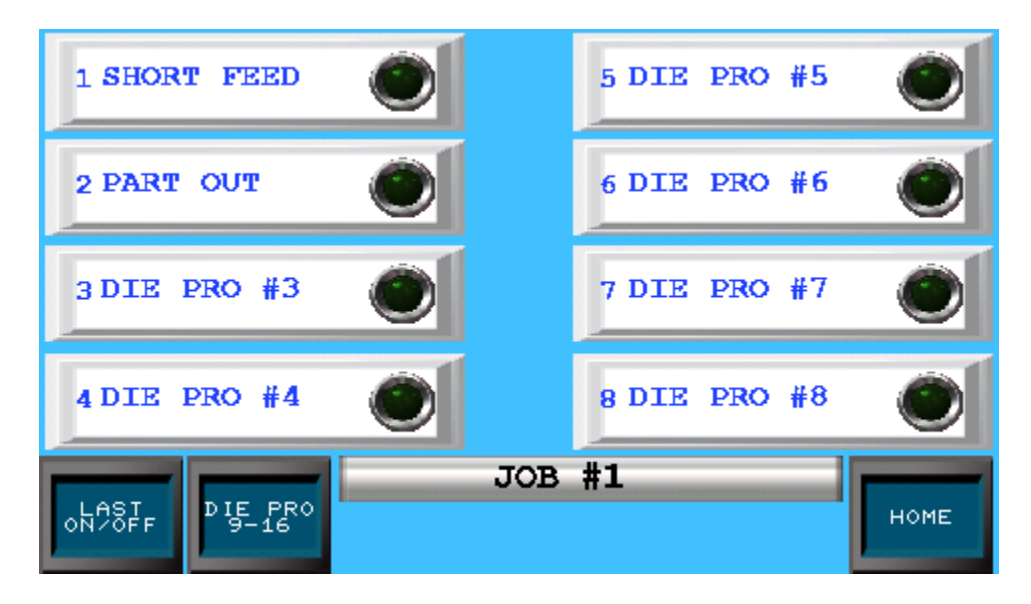

#### **3.1 DIE PRO STATION SELECTION**

To access the Die Protection Screen, touch the *<DIE PROTECTION>* key on the Home Screen. Here, the input status of each of the die protection station is indicated. Touching the name of a station will display Parameter Setup Screen for that individual die protection station. The system has the ability of adding an extra 8 stations. If purchased, the Die Pro 9-16 Button will appear.

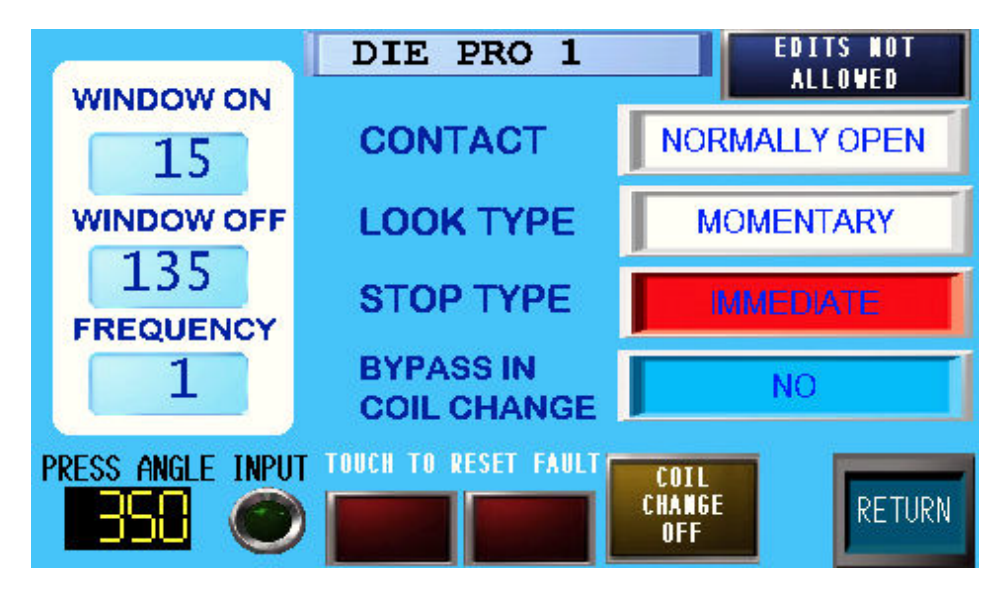

This screen displays all of the settings to setup an individual die protection station. To edit any settings, the user must be logged in with a level 2 or higher password. Touch the <EDITS NOT ALLOWED> key and a keyboard will be displayed. Enter a valid password and touch the <ENT> key. Once logged in, the indicator at the top right of the screen will display "EDITS ALLOWED".

|                   |     | )IE | $\mathbf{P}$ | RO | 1 |    |     |     | EDI | TS     |
|-------------------|-----|-----|--------------|----|---|----|-----|-----|-----|--------|
| WINDOW ON         |     |     |              |    |   |    |     |     |     |        |
| 15                | DIE | PRO | 1            |    |   |    |     |     |     | PEN    |
| WINDOW OFF        | ESC | 1   | 2            | 3  | 4 | 5  | CLR | DEL | BS  | RY     |
| 135               | -   | 6   | 7            | 8  | 9 | 0  |     |     |     |        |
| FREQUENCY         | A   | В   | С            | D  | Е | F  | G   | +   | *   |        |
|                   | Н   | I   | J            | К  | L | М  | Ν   | 1   | #   |        |
| PRESS ANGLE INPUT | 0   | Ρ   | Q            | R  | S | Т  | U   |     | E   |        |
| 858 🔘             | ۷   | W   | Х            | Υ  | Ζ | SP | ACE |     | T   | RETURN |

#### **3.2 DIE PRO STATION NAME**

To change the name of the Die Pro Station, touch the display in the center and at the top of the screen. The image above shows the keyboard that will pop up. Use that keyboard to enter the desired name for the Die Pro Station and touch the  $\langle ENT \rangle$  key..

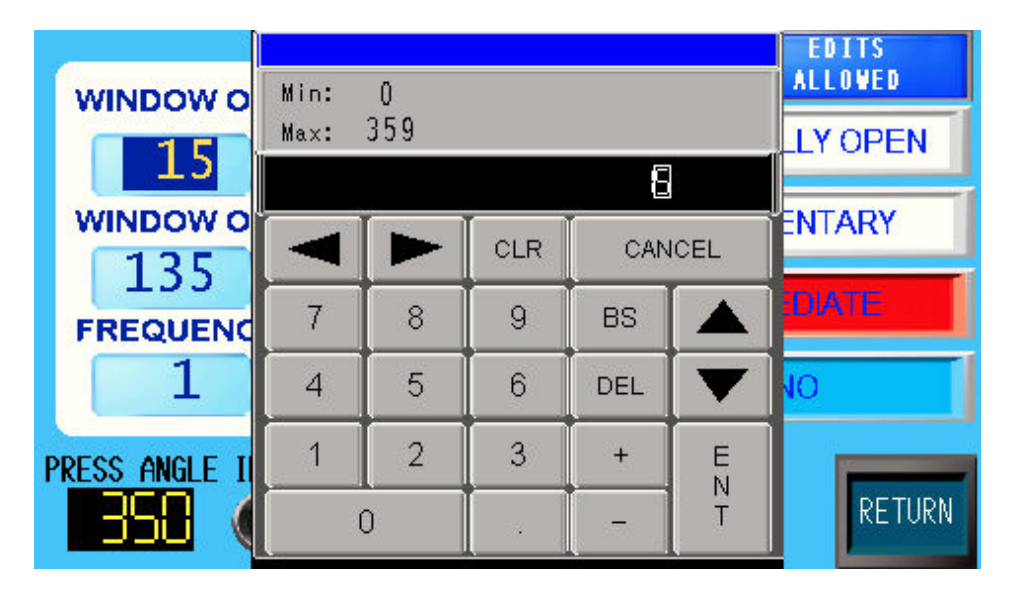

#### 3.3 WINDOW ON/OFF

The WINDOW ON setting is the angle of the stroke at which the DPPlus will start looking at the station input, and the WINDOW OFF setting is the angle of the stroke at which the DPPlus will stop looking at the station input. To set either of these parameters, touch the numeric display on the screen, and a keypad will appear. Type the desired value and touch the  $\langle ENT \rangle$  key. The valid range for WINDOW ON and WINDOW OFF settings is 0-359 degrees. (For example, the part should eject from the press between 190 and 350 degrees. In this case the WINDOW ON should be set at 190 and the WINDOW OFF should be set at 350.) The degrees between the WINDOW ON and WINDOW OFF will be referenced as Look Window.

#### NOTE: If the die protection station is not being used, set both WINDOW ON and WINDOW OFF to "0". This will cause the DPPlus to ignore the station.

#### **3.4 FREQUENCY**

The FREQUENCY sets how often, in strokes, the event should take place. If the event needs to happen every stroke, set the FREQUENCY to "1". If the event needs to happen every other stroke, set the FREQUENCY to "2". The minimum FREQUENCY value that may be entered is "1", and the maximum value is "99".

#### **3.5 CONTACT**

To set this display to match the type of sensor that is being used, touch the CONTACT display until the correct option appears. NORMALLY OPEN states that the contact will be made <u>when</u> the event occurs. NORMALLY CLOSED states that the contact will be made <u>until</u> the event occurs.

#### **3.6 LOOK TYPE**

The four different Looks that can be selected are: MOMENTARY, MAINTAINED, STATIC W/WINDOW, and STATIC. Touch the LOOK TYPE display until the desired setting appears.

| MOMENTARY:           | When using this method, the event must happen<br>momentarily during the Look Window. The fault<br>will not occur until after the Look Window OFF<br>angle. The probe must also switch state outside of<br>the window or a probe fault will occur.                                                                                                    |
|----------------------|----------------------------------------------------------------------------------------------------|
| MAINTAINED:          | When using this method, the contact must change<br>state during the Look Window, it must maintain that<br>state throughout the rest of the window. The probe<br>must also switch state outside of the window or a<br>probe fault will occur. The fault will not occur until<br>the Look Window OFF degree if the switch doesn't<br>turn on. Once the switch turns on, the fault will<br>occur immediately if it turns off again within the<br>window. |
| STATIC W/ WINDOW:    | When using this method, the contact must turn on<br>during the entire Look Window. The probe must<br>also switch state outside of the window or a probe<br>fault will occur. The fault will occur immediately<br>in this window if the switch is not on.                                                                                                    |
| STATIC:              | This method sets the event to happen during the entire stroke. The look window is ignored.                                                                                                    |
| Note: To reset a die | protection alarm when Static is selected, the                                                                                                    |

Note: To reset a die protection alarm when Static is selected, the station must be on or in the non-fault state before a fault can be reset. DPPlus 2.0 Operator Manual 13

#### **3.7 STOP TYPE**

If a fault occurs on a Die Protection Station, the press will stop according to the type of stop chosen. Touch the STOP TYPE display until the desired setting appears.

| The press will stop on top.                                |
|------------------------------------------------------------|
| The press will stop immediately.                           |
| The press will stop immediately if the fault occurs before |
| the Die Protection Safe Stop Degree. This angle is         |
| configured in the DPPLUS SETUP screen. See section 9.5.    |
|                                                            |

#### **3.8 BYPASS IN COIL CHANGE**

To bypass the Die Pro Station while in Coil Change mode, touch the BYPASS IN COIL CHANGE indicator. The only options are either YES or NO. For an explanation of Coil Change Mode, refer to Section 10 Coil Change.

#### **3.9 RESET DIE PRO FAULT**

Once a Die Pro fault has occurred, the fault must be reset before the press may cycle. Touch the red fault indicator at the bottom of the screen to reset the fault. See the image below, which indicates a STATION FAULT.

#### **3.9a DIE PROTECTION PROBE FAULT**

This fault occurs if the sensor did not change state during a press cycle. Sensor could be damaged.

#### **3.9b DIE PROTECTION STATION FAULT**

This fault occurs when the necessary event did not happen on a Die Protection Station.

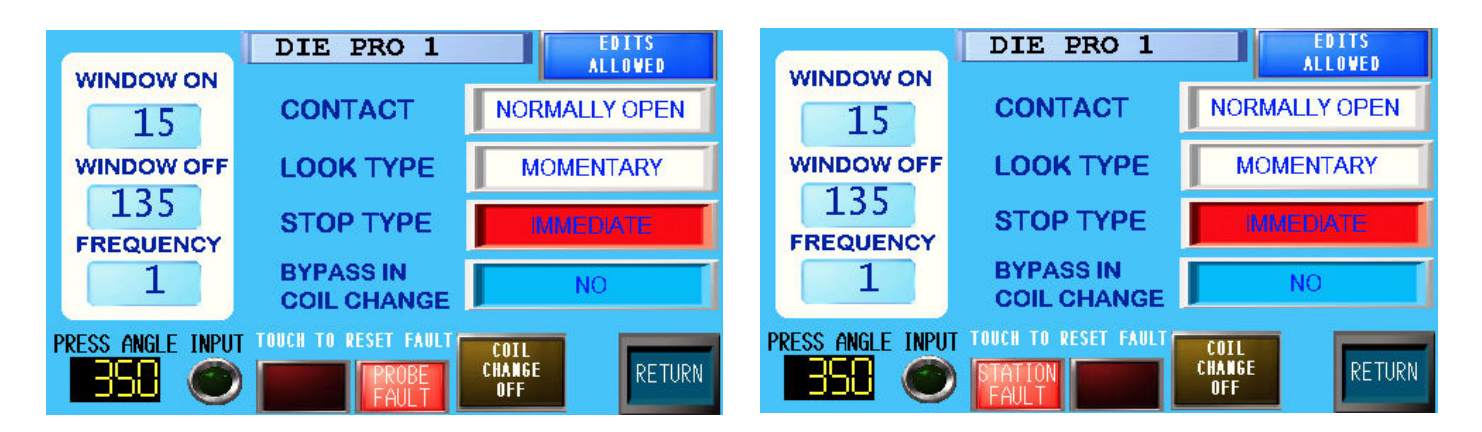

#### 3.10 LAST ON/OFF

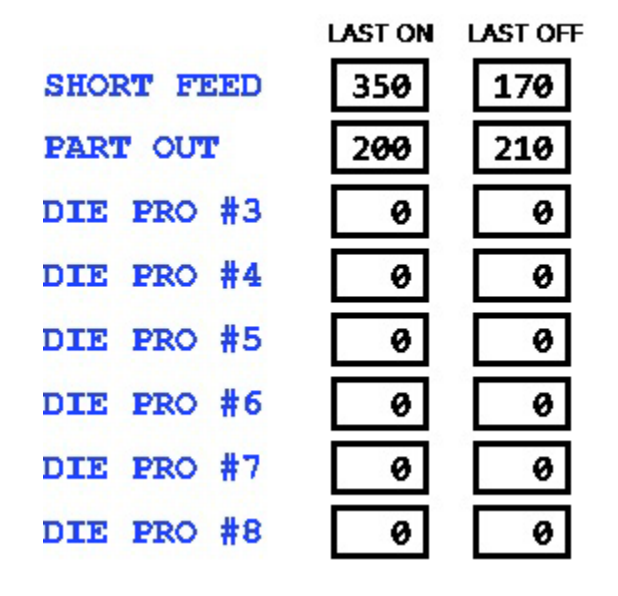

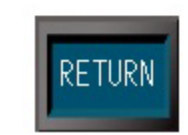

Touching the *<LAST ON/OFF>* key will display the Last On/Off Screen. This screen displays the last on and last off degree of all die protection stations.

#### **SECTION 4 PLS SCREEN**

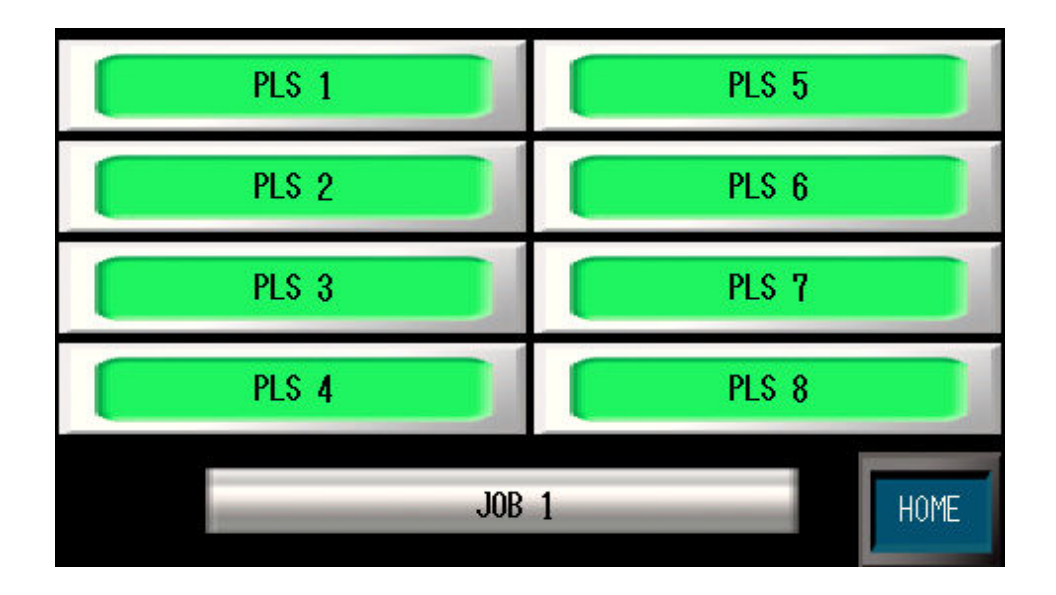

#### 4.1 PROGRAMMABLE LIMIT SWITCH SELECTION

To access the Programmable Limit Switches Screen, touch the  $\langle PLS \rangle$  key on the Home Screen. Here, the operator may choose the desired PLS by touching the name of the PLS. The image below shows the setup screen for an individual PLS.

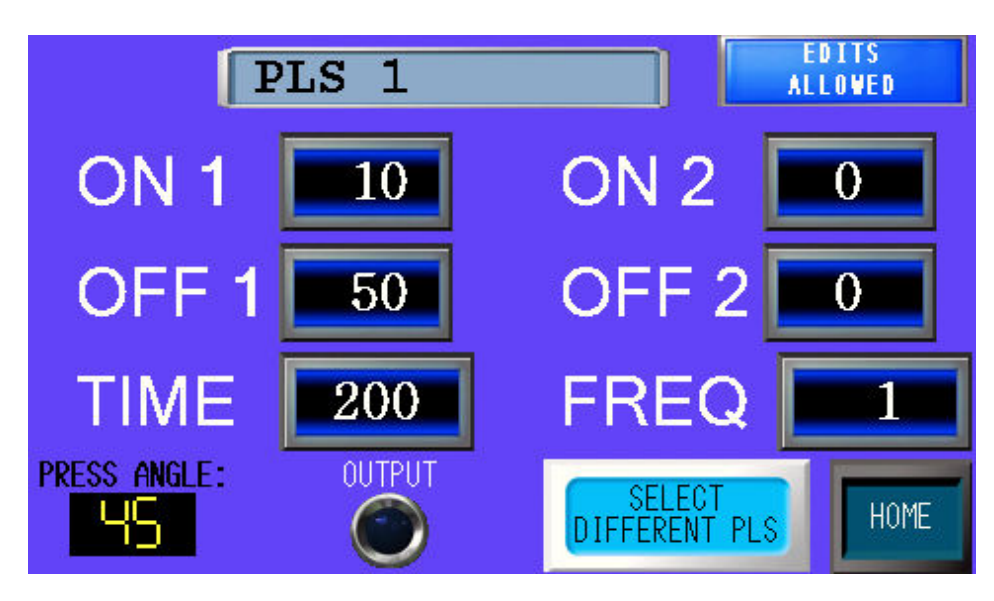

To edit any settings, the user must be logged in with a level 2 or higher password. Touch the <EDITS NOT ALLOWED> key and a keyboard will be displayed. Enter a valid password and touch the <ENT> key. Once logged in, the indicator at the top right of the screen will display "EDITS ALLOWED".

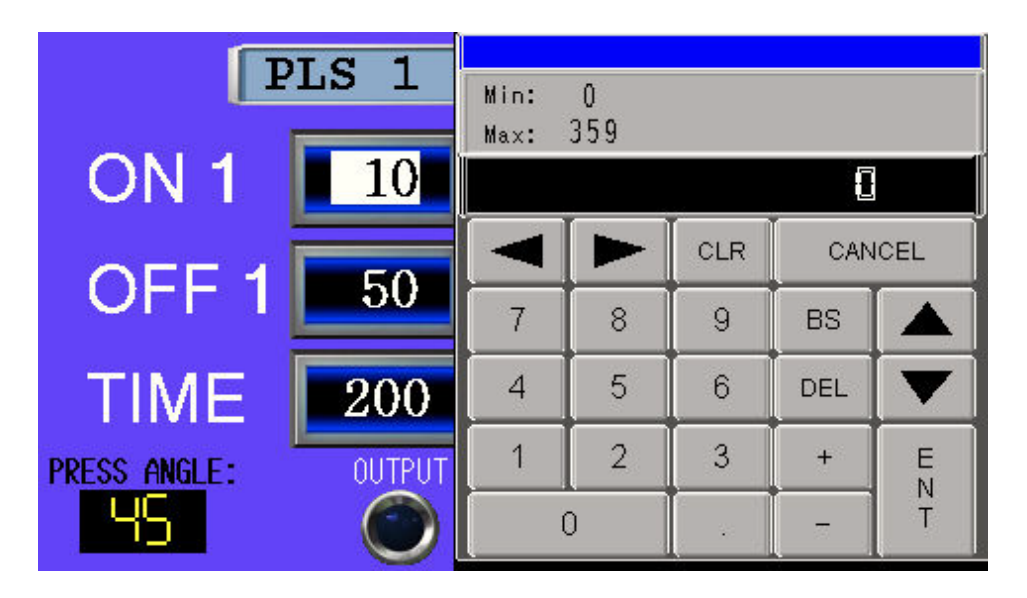

#### 4.2 PLS ON/OFF

The ON setting is the degree of the stroke at which you want the switch to turn on and the OFF setting is the degree of the stroke at which you want the switch to turn off. To cycle once per stroke, program the ON1 and OFF1 settings. The switch can be programmed to cycle twice per stroke, by using the ON2 and OFF2 in addition to ON1 and OFF1. The valid range for ON and OFF settings is 1-359.

### **NOTE:** To prolong the life of the output relays, set limits for unused limit switches to "0" for both on and off.

#### 4.3 FREQUENCY

Frequency is how often you want the switch to turn on. The value entered is in strokes, and the maximum setting is 99. If the switch needs to be turned on with every stroke, set the Frequency to "1." If the switch needs to be turned on with every other stroke, set the Frequency to "2".

#### 4.4 TIME

When using the Time feature, the switch will turn on according to the ON setting, and turn off after the amount of time (in milliseconds), specified in the Time display, has elapsed or the OFF angle has been achieved, whichever comes first. This feature can be used with functions such as lube and air blow off, to prevent problems caused if the press is stopped for any length of time while at a degree where the switch is still enabled. A setting of 0 will disable the time feature.

#### NOTE: Always use surge suppression on the coils of devices driven by the PLS

#### SECTION 5 BRAKE MONITOR SCREEN

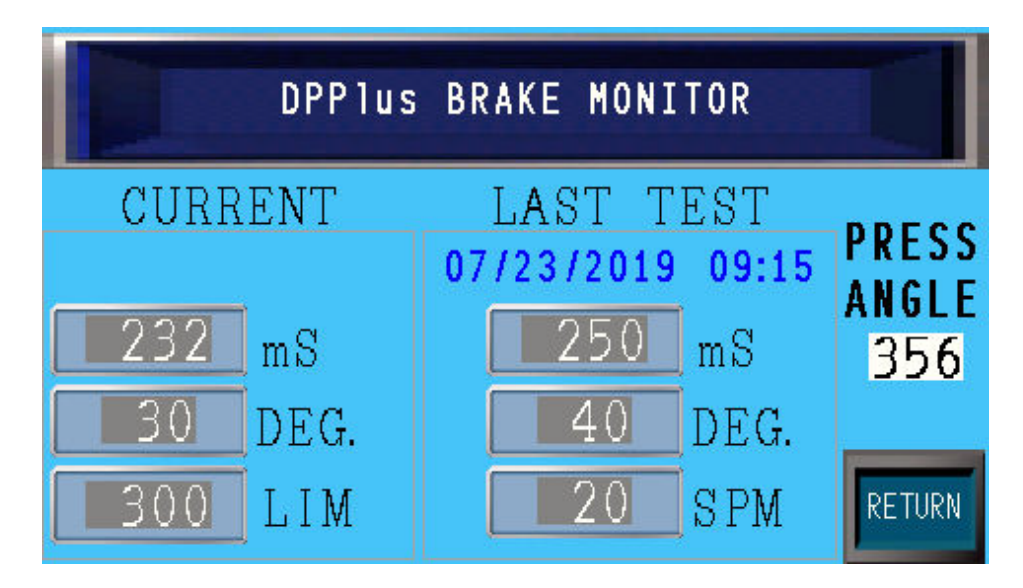

#### **5.1 BRAKE MONITOR**

To access the Brake Monitor Screen, touch the  $\langle BRAKE MONITOR \rangle$  key on the Home Screen. There are two columns of data on this screen. The Current column displays data from the most recent stop. The Last Test column displays data from the most recent 90 degree stop test. See section 9.7 for editing the Brake Monitor settings.

#### **SECTION 6 ALARMS SCREEN**

#### **6.1 CURRENT ALARMS**

To access the Alarms Screen, touch the  $\langle ALARMS \rangle$  key on the Home Screen. Here, the operator may view the list of current alarms. The image below shows an example of a station fault at the Die Pro Stations #1, #5, and #4. Touch the current alarm to open the page that allows the individual alarm to be reset.

|                         | CURRE          | NT  | ALARMS  |       |  |
|-------------------------|----------------|-----|---------|-------|--|
| DIE                     | PROTECTION     | #1  | STATION | FAULT |  |
| DIE                     | PROTECTION     | #5  | STATION | FAULT |  |
| DIE                     | PROTECTION     | #4  | STATION | FAULT |  |
|                         |                |     |         |       |  |
|                         |                |     |         |       |  |
| MINEDIATE STOP TO PRESS |                |     |         |       |  |
|                         | OP STOP TO PRI | ESS | HI      | STORY |  |

#### **6.2 ALARM HISTORY**

To access the Alarm History Screen, touch the *ALARM HISTORY* key on the Current Alarms screen. The Alarm History Screen displays the list of alarms that have occurred. See image below.

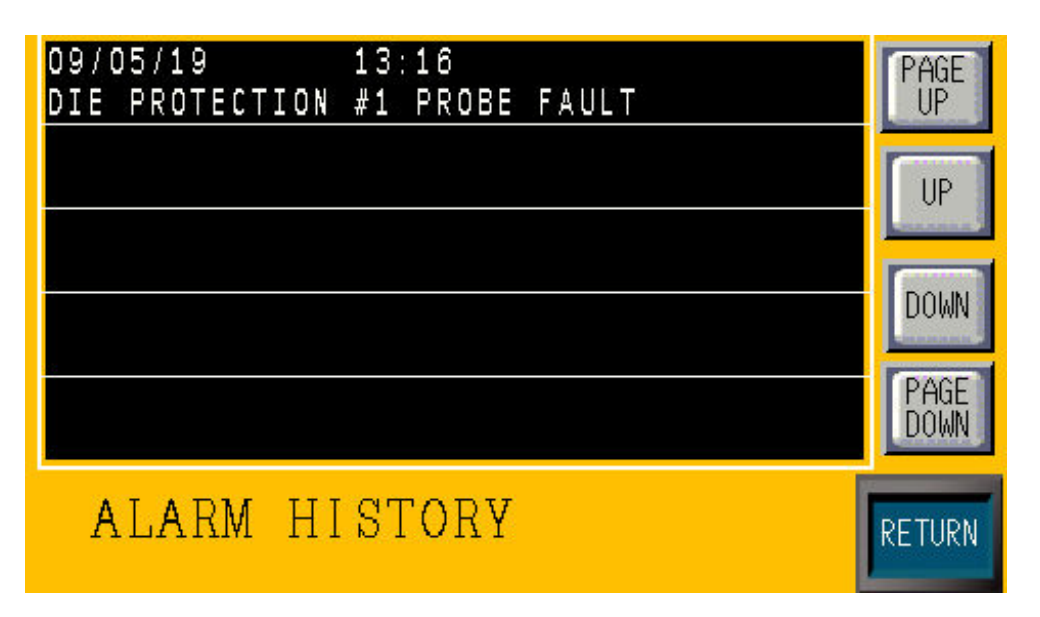

**SECTION 7 PP150 SCREEN** 

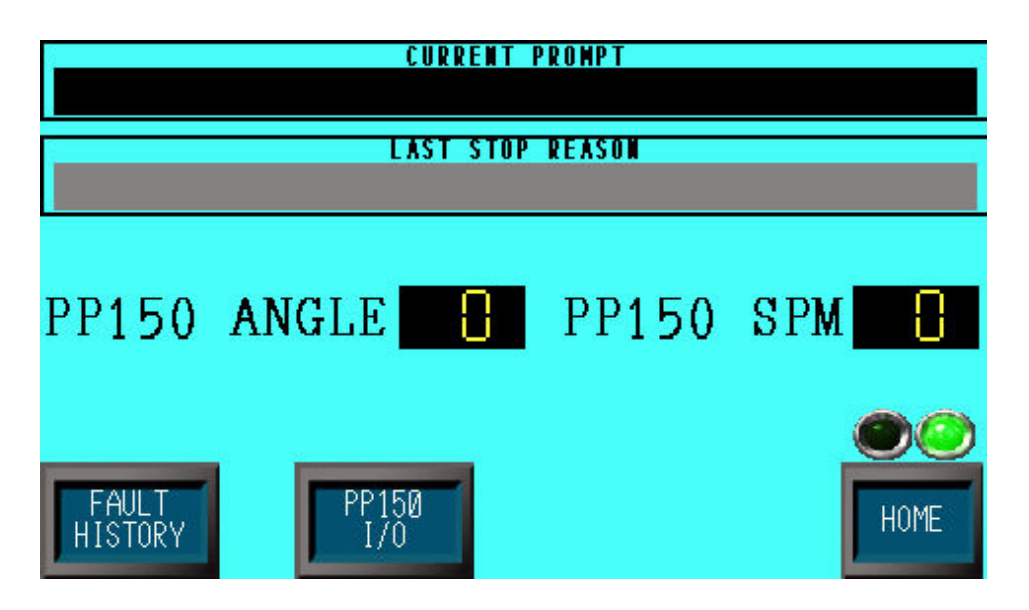

#### 7.1 PP150

To access the Press Pilot 150 Screen, touch the  $\langle PP150 \rangle$  key on the Home Screen. This screen displays the CURRENT PROMPT on the Press Pilot 150 and the LAST STOP REASON. To view the Fault History Screen for the Press Pilot 150, touch the  $\langle FAULT HISTORY \rangle$  key. See the image above.

#### 7.2 PP150 FAULT HISTORY

This screen shows (1) the most recent fault, (2) the previous fault, (3) and two faults ago. Previous faults are added to the Alarm History (see section 6). The fault number and a brief description are given. See the image below.

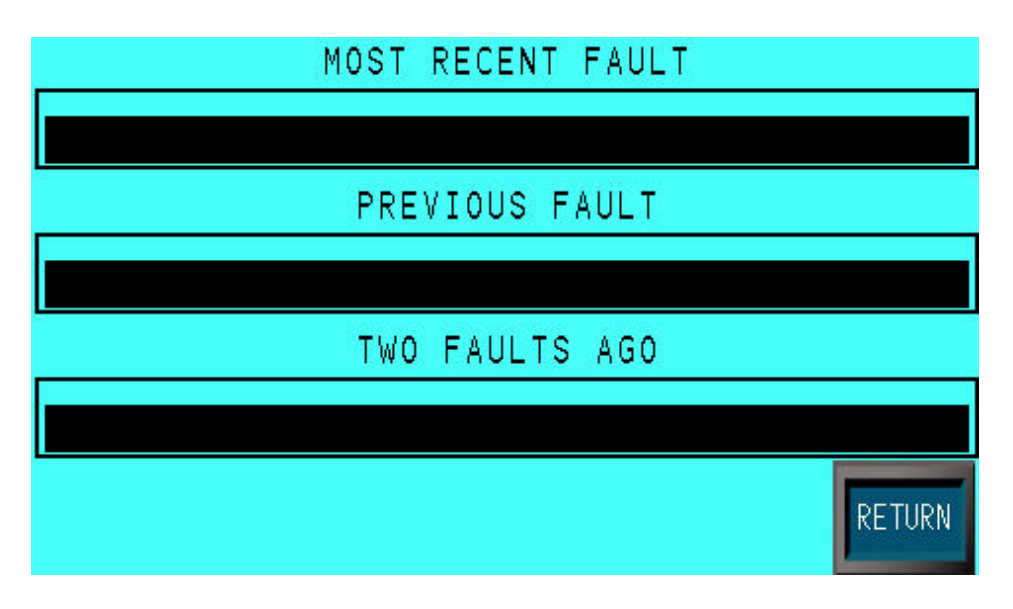

#### 7.3 PP150 I/O

To access the Press Pilot 150 I/O Screen, touch the  $\langle PP150 I/O \rangle$  key on the PP150 Screen. There are three screens total. Scroll through the screens by touching the arrows.

All inputs and outputs are shown. If the indictor next to the name of a signal is lit blue, the signal is currently on. See images below.

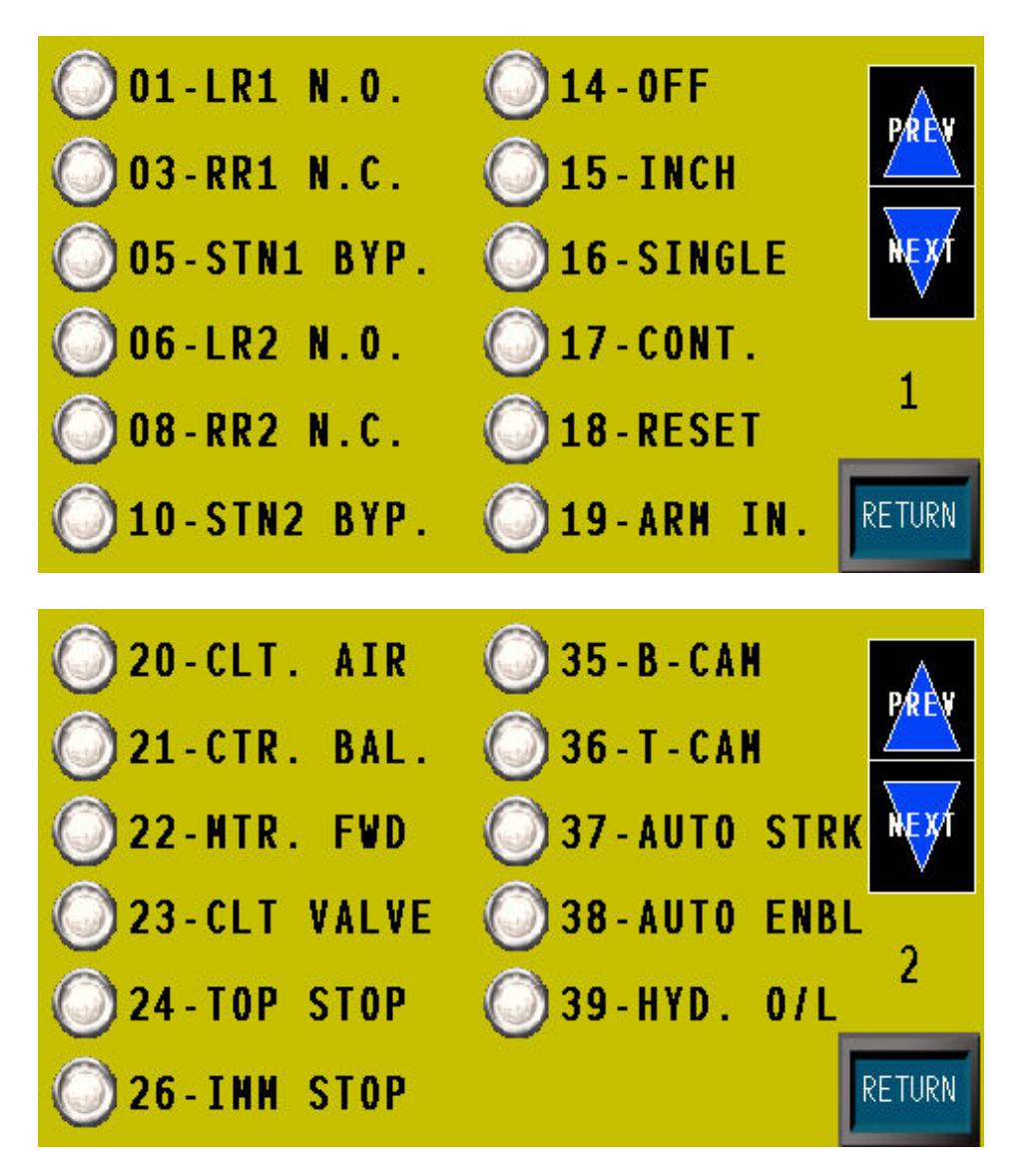

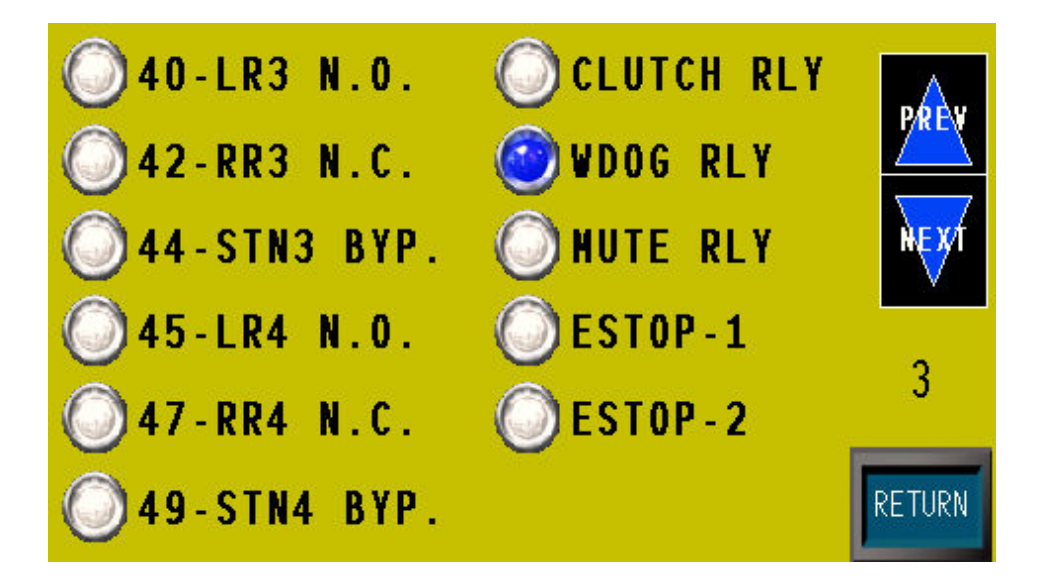

#### **SECTION 8 JOB MAINTENANCE SCREEN**

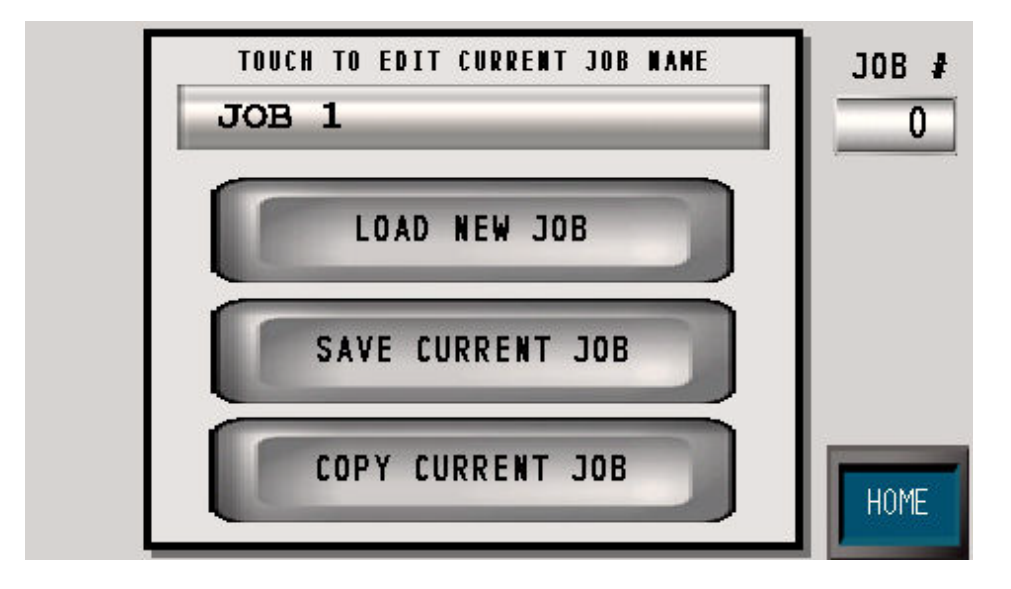

NOTE: Login level 2 or higher is required to access any of the functions on this screen.

#### **8.1 JOB MAINTENANCE**

To view information about the current job, use the *<JOB MAINTENANCE>* button on the home screen to be sent to the Job Maintenance Screen. From this screen, the current job name and job number can be seen. Use the *<LOAD NEW JOB>* button to access the Job Change Screen. To copy the current job to a new one, use the *<COPY CURRENT JOB>* to open the Job Copy Screen. To edit the name of the current job touch the display at the top of the screen and enter the desired name. Touch the *<ENT>* key when done. See figure below.

| TOUCH TO EDI | T CI        | IRREI | IT J | OB N | ANE | _  |     | JOB | ŧ  |
|--------------|-------------|-------|------|------|-----|----|-----|-----|----|
| JOB 1        | <b>J</b> DB | 1     |      |      |     |    |     |     |    |
| LOAI         | ESC         | 1     | 2    | 3    | 4   | 5  | CLR | DEL | BS |
|              | -           | 6     | 7    | 8    | 9   | 0  |     |     |    |
| SAVE         | А           | В     | С    | D    | Е   | F  | G   | +   | *  |
|              | Н           | 1     | J    | К    | L   | М  | N   | 1   | #  |
| COPY         | 0           | Ρ     | Q    | R    | S   | Т  | U   |     | E  |
|              | ۷           | W     | X    | Y    | Ζ   | SP | ACE |     | T  |

#### 8.2 LOAD NEW JOB

To load a new job, the operator must touch the *<LOAD NEW JOB>* key. The following screen will appear to confirm that all data from the currently running job is to be saved.

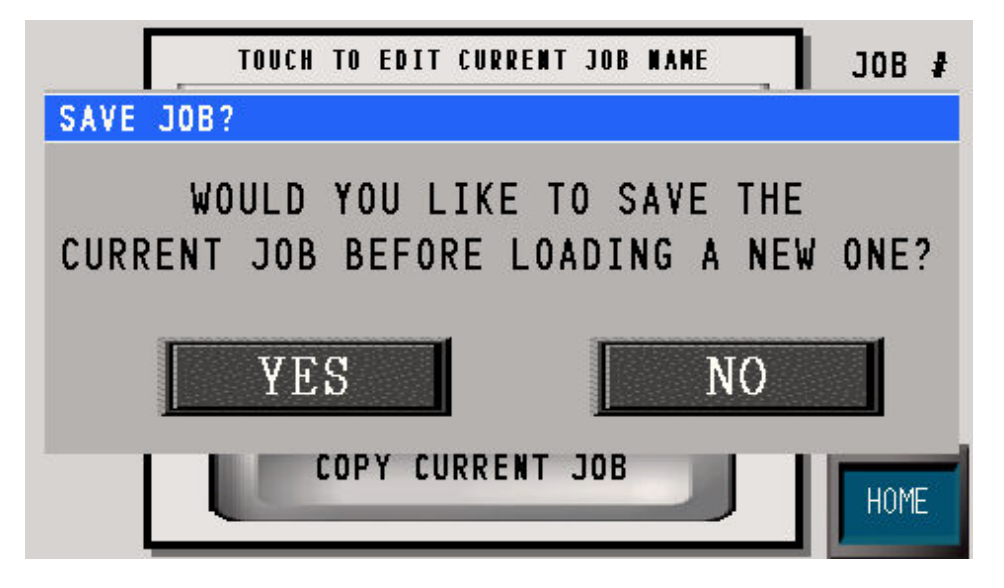

After the operator touches the <YES> or <NO> key, the screen with the list of current jobs will appear. To select a new job to load, touch the display containing the name of the desired job. See the image below.

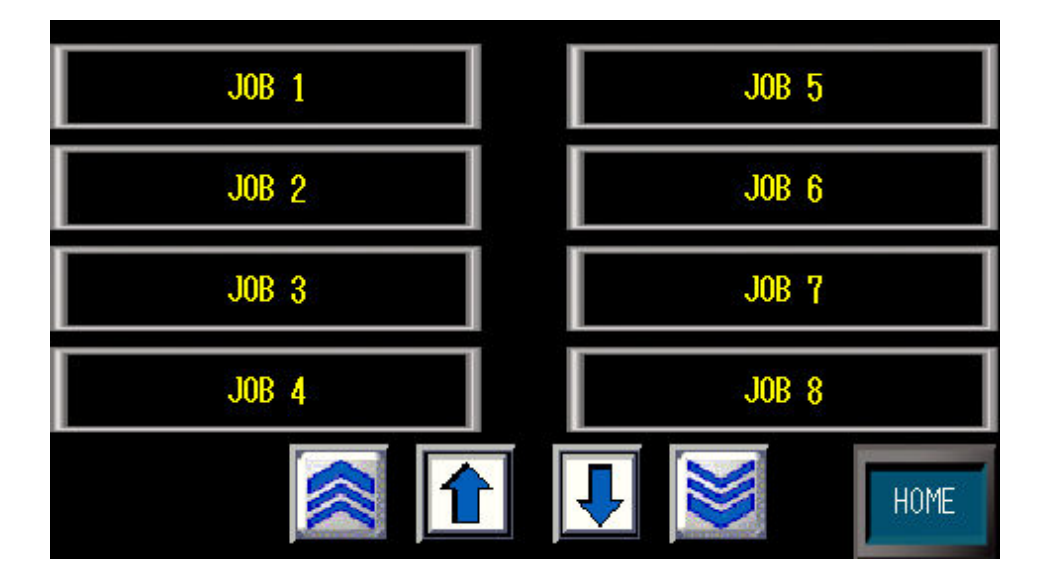

#### **8.3 SAVE CURRENT JOB**

To save the data for the current job, the operator must touch the  $\langle SAVE \ CURRENT \ JOB \rangle$  key. The following screen will appear to confirm that all data from the currently running job is saved.

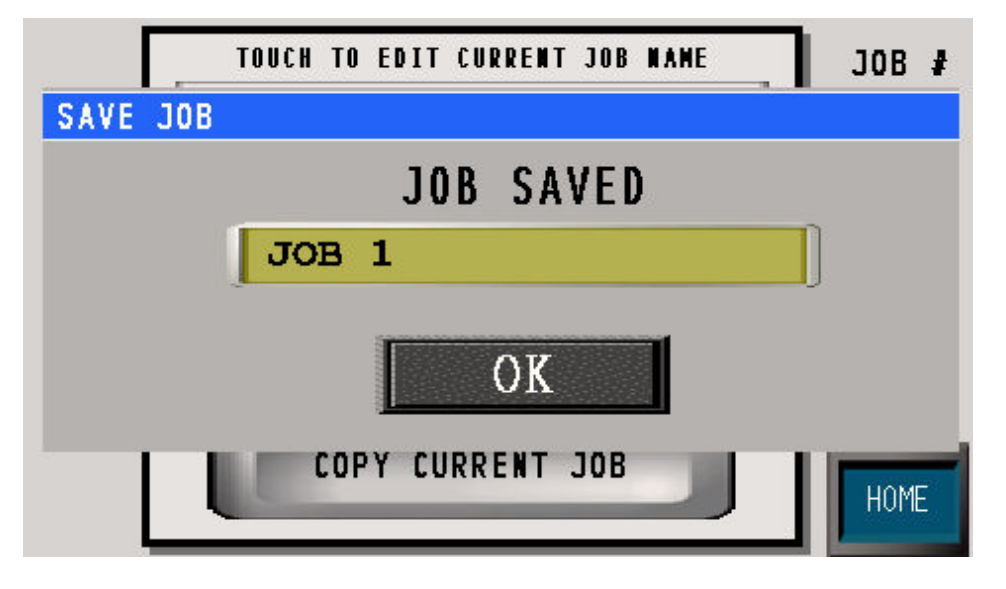

#### **8.4 COPY CURRENT JOB**

To copy the data from the current job to another job, the operator must touch the  $\langle COPY CURRENT JOB \rangle$  key. The following screen will appear where the operator may choose a job to copy the Current Job to.

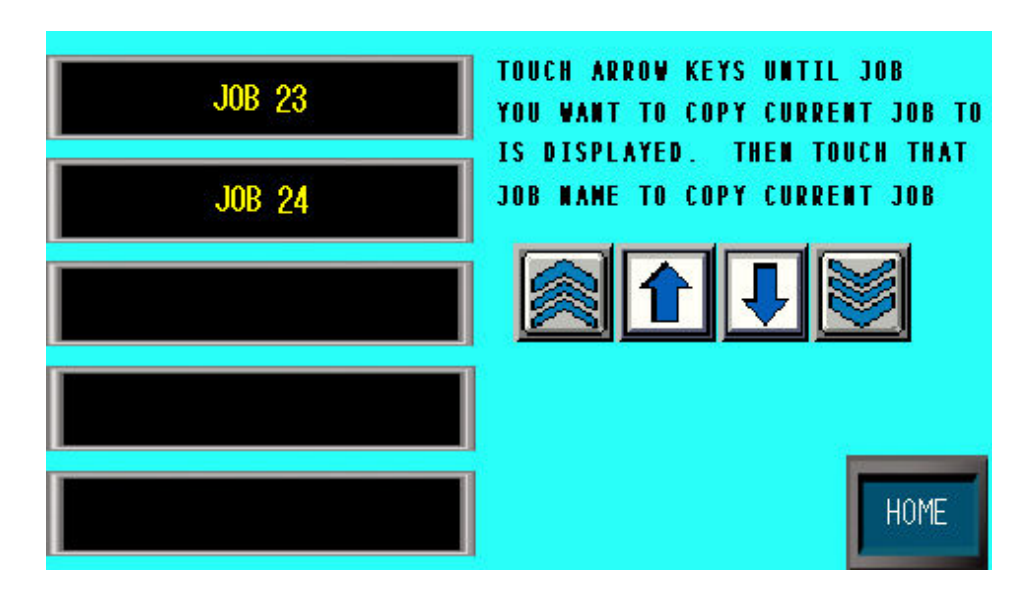

| SET PRESS<br>ANGLE | DIE PRO<br>SAFE STOP        | DURING COIL                  |                   |
|--------------------|-----------------------------|------------------------------|-------------------|
| SETTINGS           | RENAME<br>PLS               | RESET STROKE                 | og<br>IN          |
| NO MOTION<br>TIME  | ENABLE<br>PP150             | CONFIGURE<br>TONNAGE<br>Vers | LEVEL<br>e<br>ion |
| PASSWORD           | BRAKE MONITOR<br>SETUP/TEST |                              |                   |
| TIME               | SET PP150                   | DED I COTED                  | IOME              |

#### SECTION 9 DPPLUS SYSTEM SETUP SCREEN

NOTE: The options in the first two columns on this page require a level 3 password, while the third column requires a level 2 password.

To access the DPPlus Setup Screen, touch the *<DPPLUS SETUP>* key on the Home Screen. The user must be logged in at a level that will allow access to the items on this screen. Once properly logged in, the following screen will appear.

**NOTE:** This password is a different password than the one used for access to the other screens.

| SET PRESS   |                 | COUNT<br>DURING COIL<br>CHANGE | LOG                         |
|-------------|-----------------|--------------------------------|-----------------------------|
| SETTINGS    | RENAME          | RESET STROKE                   | LOG<br>IN                   |
| NO MOTION   | ENABLE<br>PP150 |                                | LOGIN LEVEL<br>3<br>Version |
| PASSHORD    | BRAKE MONITOR   | DED ICATED<br>INPUTS           |                             |
| TIME & DATE | SET PP150       | DEDICATED                      | номе                        |

#### 9.1 SET PRESS ANGLE

To set the press angle, touch the *SET PRESS ANGLE>* key on the DPPlus Setup Screen.

| PRESS ANGLE   | SETTINGS    |
|---------------|-------------|
| DESIRED ANGLE | T-CAM OFF   |
| DPPLUS ANGLE  | PP150 ANGLE |

Touch the numeric display below DESIRED ANGLE, and a keypad will pop up. Use that keypad to enter the desired press angle. There are two situations to be aware of:

- 1) If using a resolver enter current press position to change resolver angle. *Note: touching "Enter" will change the angle immediately.*
- 2) If using an encoder enter current press position to change encoder angle. *Note:* touching "Enter" will not change the angle immediately. You must stroke press 1 revolution in inch mode to save encoder position.

The T-CAM OFF is the angle in which the PP150 will release the clutch and engage the brake. Touch the numeric display below T-CAM OFF, and a keypad will pop up. Use that keypad to enter the desired T-Cam Off angle. Entering a zero will bypass the screen's setting and use what is set in the PP150.

#### 9.2 USER SETTINGS

To change user level and password, touch the *USER SETTINGS*> key on the DPPlus Setup Screen.

| Level   | PassWord |        |
|---------|----------|--------|
|         |          |        |
| 13      |          |        |
| 12      |          | •      |
| 10      |          | -      |
| }       |          | Ť      |
| Edit De | elete OK | Cancel |

To change the password for an access level, scroll to the desired Level and touch the  $\langle Edit \rangle$  key. A keyboard will pop-up, use this keyboard to enter the new password. Touch the  $\langle OK \rangle$  key and the DPPLUS SETUP screen will appear. To erase the password assigned to an access level, scroll to that level and touch the  $\langle Delete \rangle$  key.

#### 9.3 RENAME PLS

To rename a PLS, touch the *<RENAME PLS>* key on the DPPlus Setup Screen. Touch the name of the PLS that is to be changed. Use the keyboard that pops up to enter the new name.

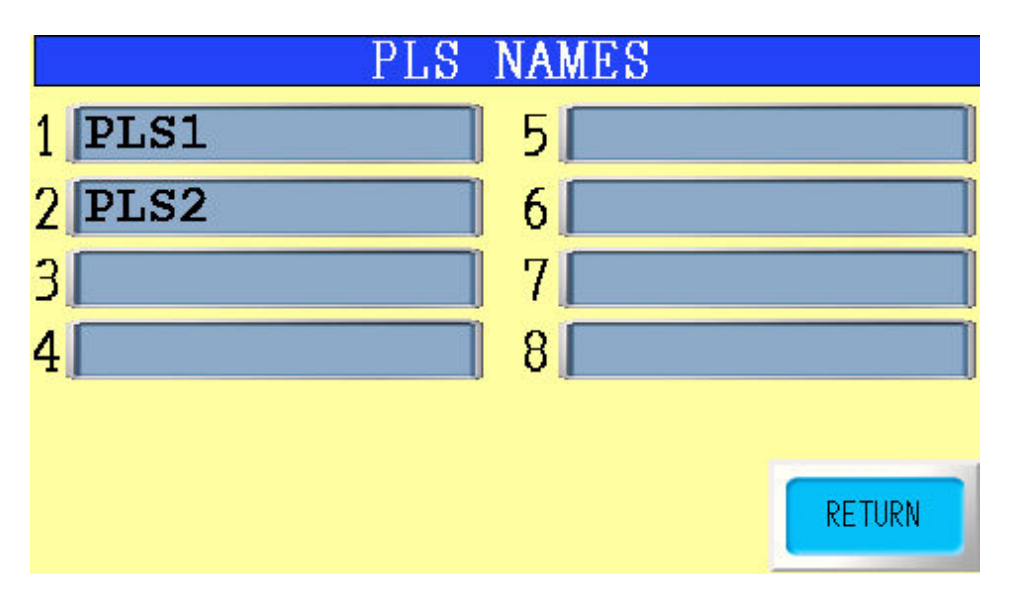

| PLS NAMES |     |   |   |   |   |    |     |     |    |  |
|-----------|-----|---|---|---|---|----|-----|-----|----|--|
| 1 PLS1    |     |   |   |   |   |    |     |     |    |  |
| 2 PLS2    | ESC | 1 | 2 | 3 | 4 | 5  | CLR | DEL | BS |  |
| 3         | _   | 6 | 7 | 8 | 9 | 0  |     |     |    |  |
| 4         | A   | В | С | D | Е | F  | G   | +   | *  |  |
|           | Н   | 1 | J | К | L | М  | N   | 1   | #  |  |
|           | 0   | Ρ | Q | R | S | Т  | U   |     | E  |  |
|           | V   | W | Х | Υ | Ζ | SP | ACE |     | T  |  |

#### 9.4 DEDICATED OUTPUTS

To rename either dedicated output and adjust the settings, touch the *<DEDICATED OUTPUTS*> key on the DPPlus Setup Screen.

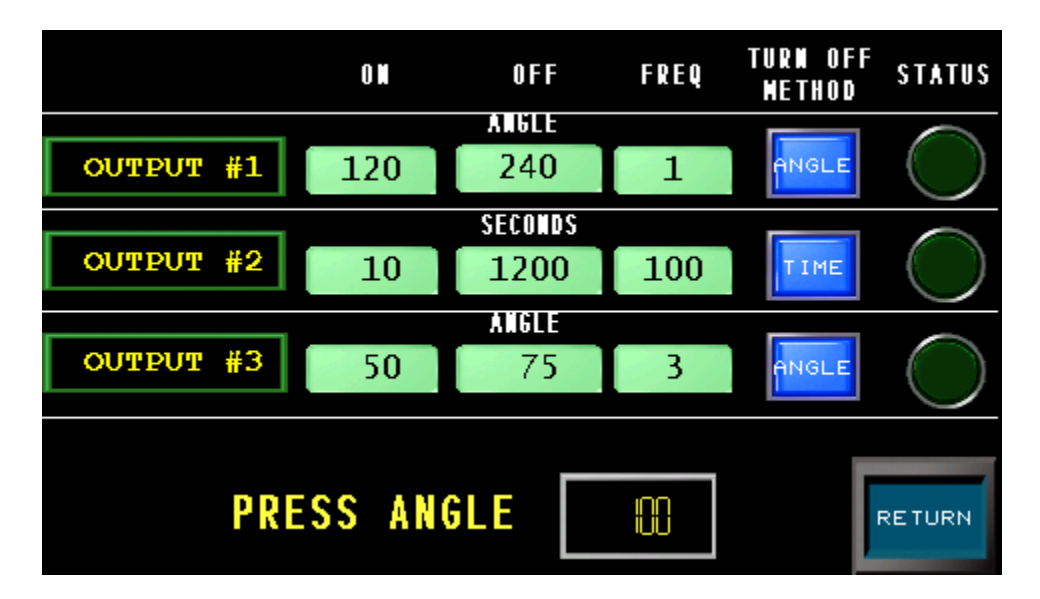

The dedicated outputs are set once and will not change with the job. They can be set up to turn on and off with an angle or set to turn on with an angle and off after a time has elapsed.

Examples from above screen:

**OUTPUT #1** is set to turn on at 120 degrees and turn off at 240 degrees every stroke. **OUTPUT #2** is set to turn on at 10 degrees and stay on for 1200 seconds every 100 strokes. The stroke counter will start counting again after the timer times out. **OUTPUT #3** is set to turn on at 50 degrees and turn of at 75 degrees every third stroke. Touch the name of the Dedicated Output that is to be changed. Use the keyboard that pops up to enter the new name.

|             |     | - ^ | N |   | Λ | PP |     | <u>ст</u> |    | US  |
|-------------|-----|-----|---|---|---|----|-----|-----------|----|-----|
| DIE SPRAYER | L   |     |   |   |   |    | _   |           |    | )   |
|             | ESC | 1   | 2 | 3 | 4 | 5  | CLR | DEL       | BS |     |
|             | -   | 6   | 7 | 8 | 9 | 0  | ·   |           |    | )   |
|             | A   | В   | С | D | E | F  | G   | +         | *  | <   |
|             | Н   | 1   | J | К | L | М  | N   | 1         | #  | )   |
| DDEC        | 0   | Ρ   | Q | R | S | Т  | U   |           | E  |     |
| PKES        | V   | W   | X | Y | Ζ | SP | ACE | V         | T  | URN |

Touch the display of the ON and/or OFF angle that is to be changed. Use the keyboard that pops up to enter the new angle.

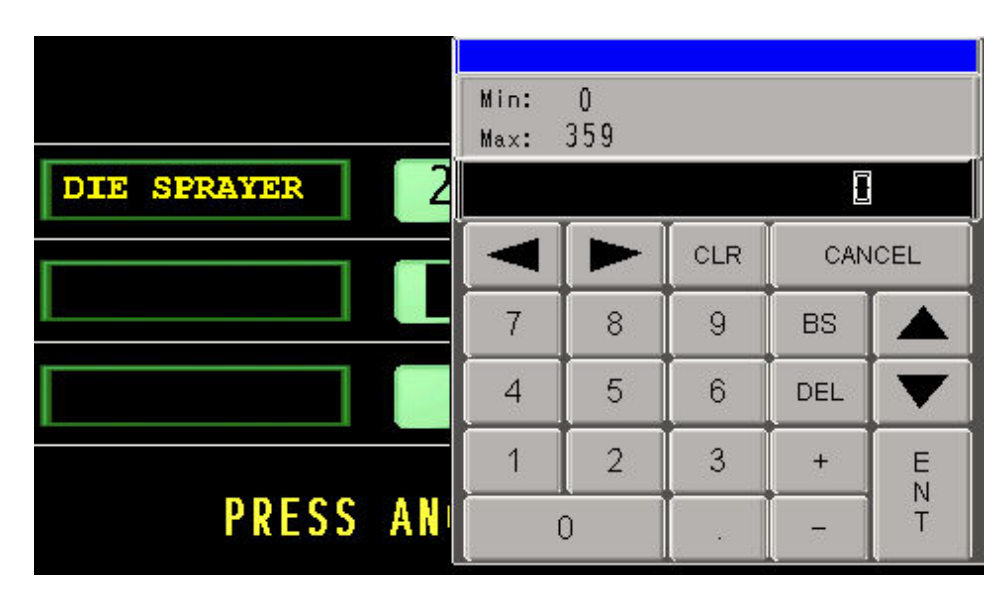

#### 9.5 DIE PROTECTION SETUP

This screen allows you to enter in the Safe stop degree and choose 8 or 16 Die Protection Stations.

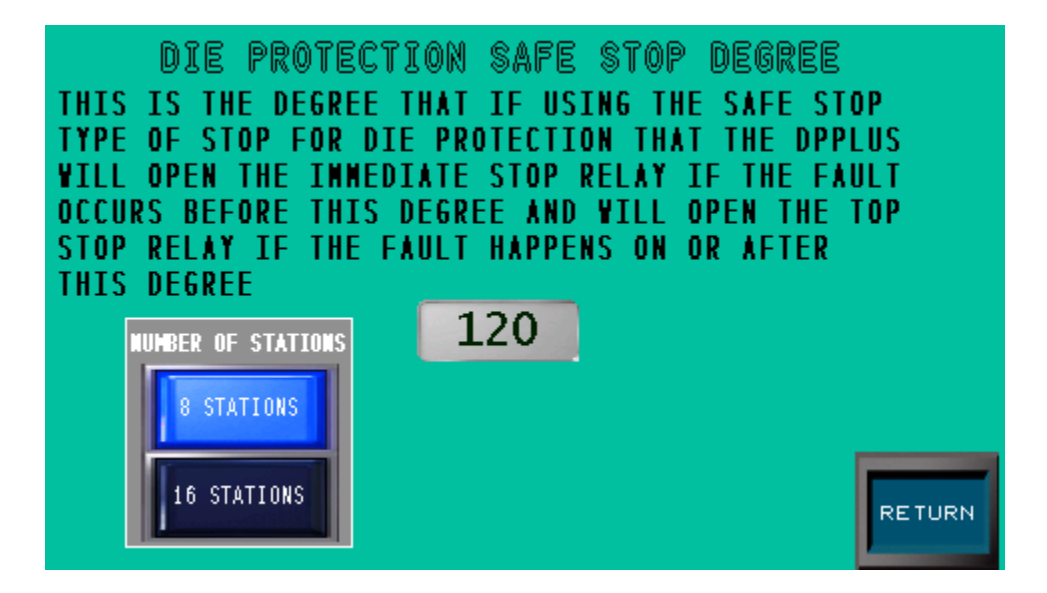

Touch the display of the angle, and use the keyboard that pops up to enter the new angle.

| DIE PROTECTI<br>THIS IS THE DEGREE T<br>TYPE OF STOP FOR DIE<br>VILL OPEN THE IMMEDI<br>OCCURS REFORE THIS D | Min:<br>Max: | 0<br>359 |   | 135 |   |
|----------------------------------------------------------------------------------------------------|--------------|----------|---|-----|---|
| STOP RELAY IF THE FA                                                                                         | CLR CANCEL   |          |   |     |   |
| NUMBER OF STATIONS                                                                                           | 7            | 8        | 9 | BS  |   |
| 8 STATIONS                                                                                                   | 4            | 5        | 6 | DEL |   |
|                                                                                                    | 1            | 2        | 3 | +   | E |
| 16 STATIONS                                                                                                  |              | )        |   |     | T |

To change the number of Die Protections stations, select the number of stations purchased.

#### 9.6 NO MOTION TIMER

To change the allowable time for a No Motion Fault, touch the *NO MOTION TIME* key on the DPPlus Setup Screen.

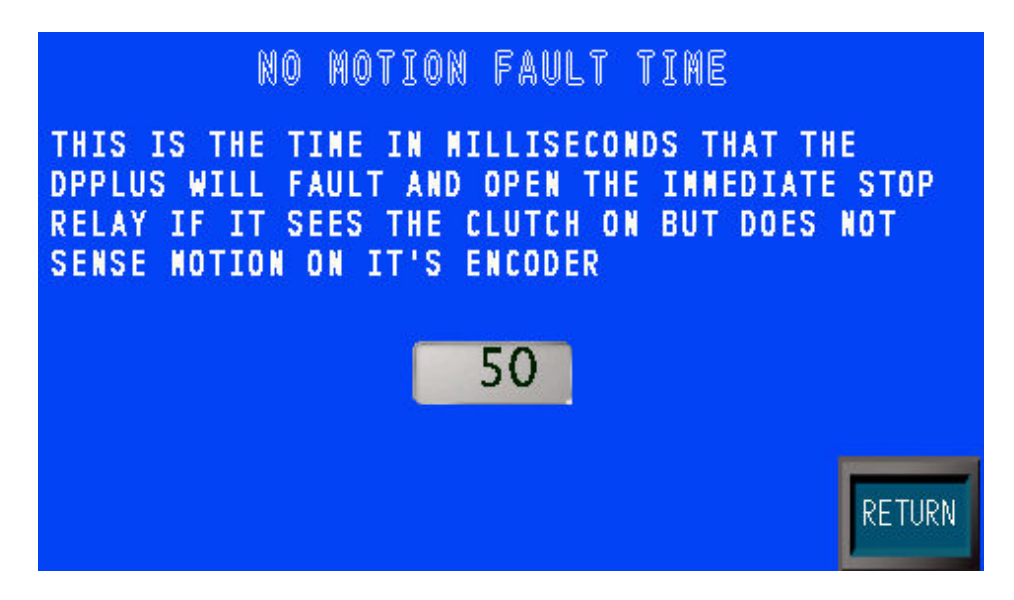

Touch the display of the time and use the keyboard that pops up to enter the new time.

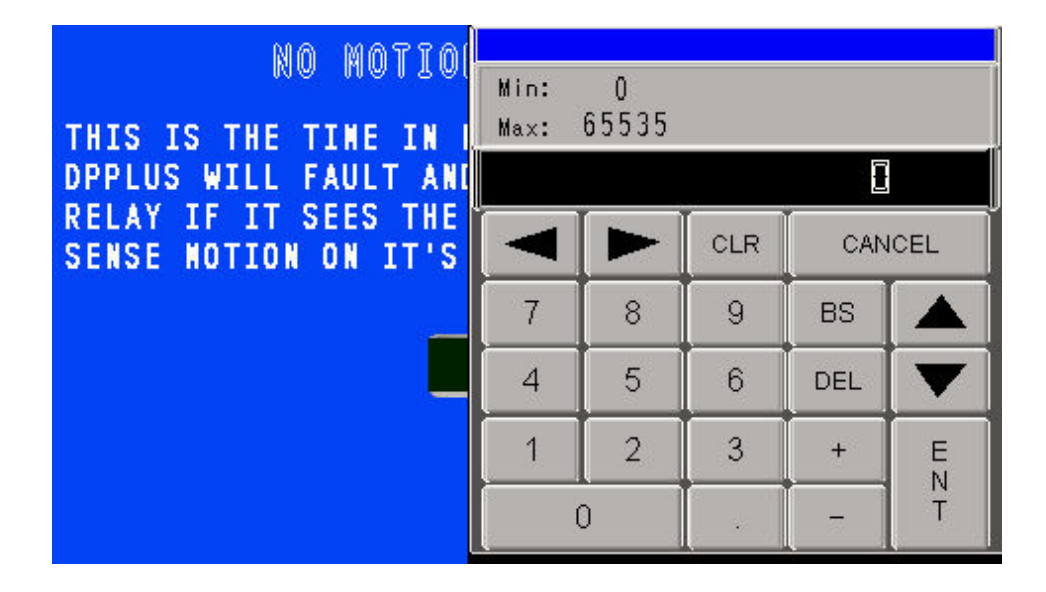

Note: The time entered uses milliseconds as units.

#### 9.7 BRAKE MONITOR SETTINGS

To change the Brake Monitor Settings, touch the *<BRAKE MONITOR SETUP/TEST>* key on the DPPlus Setup Screen.

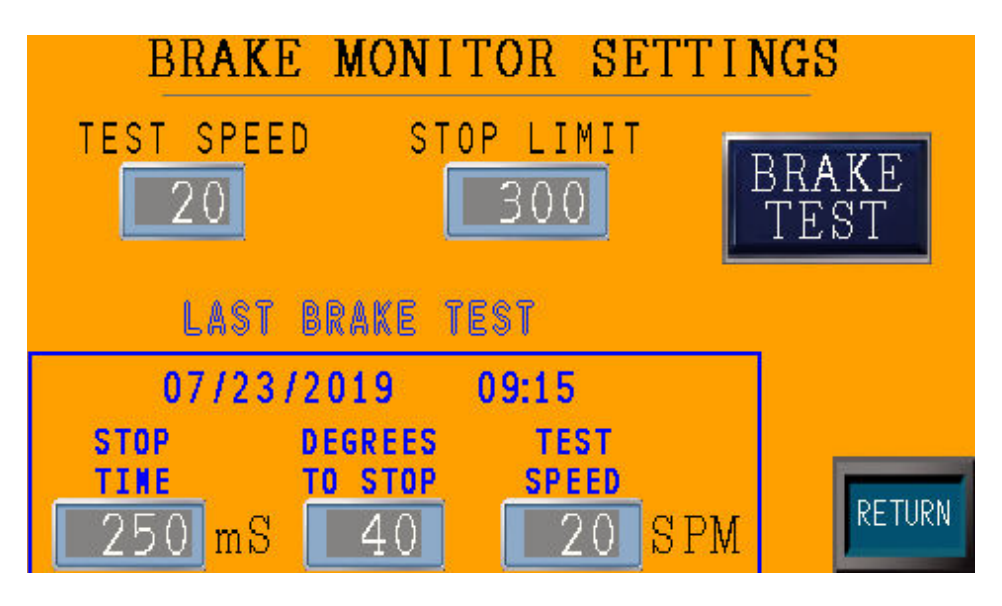

#### 9.7a TEST SPEED

The Test Speed is the minimum speed the press needs to exceed during a 90 degree brake test. The units for this parameter are strokes per minute (SPM).

#### 9.7b STOP LIMIT

The Stop Limit is the maximum duration of time, in milliseconds (mS), that can occur for the press to stop. Anytime the time duration for the press to stop exceeds the Stop Limit, a fault will occur.

#### 9.7c BRAKE TEST

Touch the  $\langle BRAKE TEST \rangle$  key to begin a 90 degree brake test. This test will release the clutch and engage the press brake at 90 degrees if the SPM is greater than the Test Speed. The Stop Time, Degrees To Stop, and Test Speed will be monitored and recorded to the Last Brake Test section.

#### 9.8 TIME & DATE

This screen is accessed by touching the  $\langle SET TIME \& TIME \rangle$  button on the calibration screen. To alter a parameter, tap it and hit enter when the desired value is set. Touch the  $\langle APPLY \rangle$  button to save the changes.

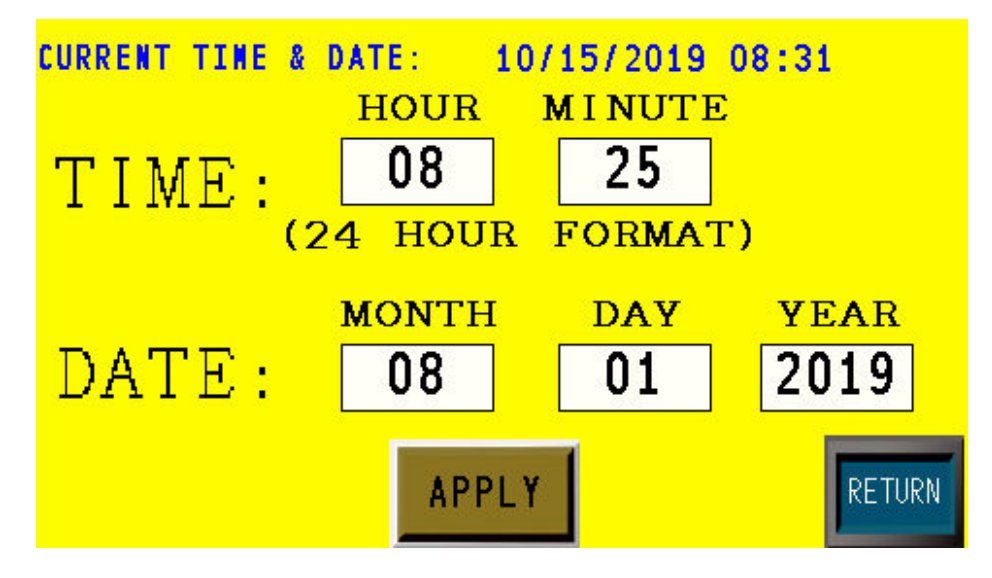

#### 9.9 PASSWORD LEVELS

To change password levels for screens, touch the *PASSWORD LEVELS*> key on the DPPlus Setup Screen.

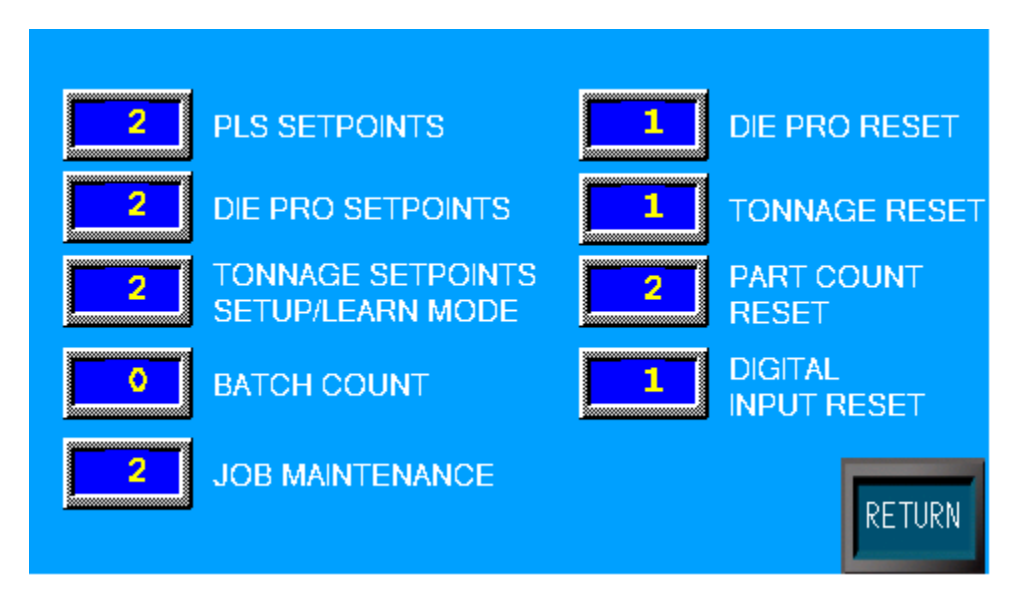

The DPPlus has 4 levels of password protection (0-3). Level 3 is the highest level of password protection and is required to access most screens on the DPPlus Setup Screen.

#### **SECTION 10 COIL CHANGE**

While loading the stations in a progressive die, some of the sensors may not make, causing nuisance faults. Also it may not be desirable to count parts during this time. To compensate for this, a Coil Change feature has been incorporated into the DPPlus unit.

The Coil Change feature can bypass Die Protection sensors (if selected to do so) and stop the counters (if selected to do so). The Coil Change feature can be enabled by turning on the Coil Change input.

The Coil Change will remain on while the input is on, and will turn off when the input turns off. An example of this would be to wire to the inch mode selector switch of the press control.

#### Note: This input is 24VDC sinking.

#### **SECTION 11 DEDICATED INPUT**

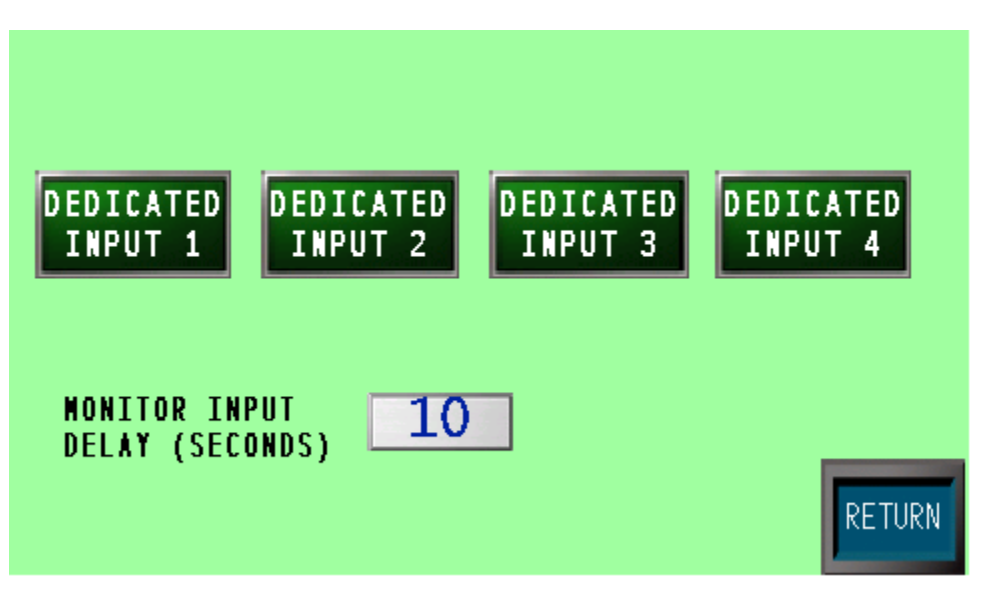

To access the Dedicated Inputs Screen, touch the *<DEDICATED INPUTS*> key on the DPPlus Setup Screen.

#### **11.1 MONITOR INPUT DELAY**

This is the amount of time that the system waits after the Monitor Input comes on before evaluating the dedicated input. The Monitor Input Delay only functions if the Input Delay box is checked on a dedicated input.

#### **11.2 DEDICATED INPUT SELECTION**

The operator may choose the desired dedicated input by touching the name of the dedicated input.

#### **11.3 DEDICATED INPUT NAME**

To change the name of the Dedicated Input, touch the display in the center and at the top of the screen. Use the pop-up keyboard to enter the desired name for the Dedicated Input and touch the  $\langle ENT \rangle$  key.

#### **11.4 ACTIVATE**

Touch this box to either activate or deactivate this input. If the station is inactive, all other boxes will disappear.

#### **11.5 TIED TO MONITOR INPUT**

If this box is checked, the dedicated input will not be monitored until the monitor input is on. If this box is not checked, the cyclic and input delay fields will not be visible.

#### **11.6 STATIC**

If this box is checked, the dedicated input will monitor for a static state and will fault if not in the proper state. This depends on whether the Fault If Off box is checked or the Fault If On box is checked at the bottom of the screen.

#### 11.7 CYCLIC

If this box is checked, the unit will monitor the dedicated input to make sure that it is cycling enough times as set by Minimum Cycles Per Second at the bottom of the screen.

#### **11.8 TOP STOP / IMMEDIATE STOP**

If the press is faulted, it will stop. The type of stop depends on whether Top Stop box is checked or Immediate Stop box is checked.

#### **11.9 INPUT DELAY**

If this box is checked, the system will not evaluate this input for the amount of time specified in the Monitor Input Delay. (See Section 11.1)

#### **11.10 MIN. CYCLES PER SECOND**

This is the amount of cycles of the input that must be seen in the amount of seconds specified or a fault will occur. This setting only appears if the Cyclic box is checked.

#### **11.11 MONITOR**

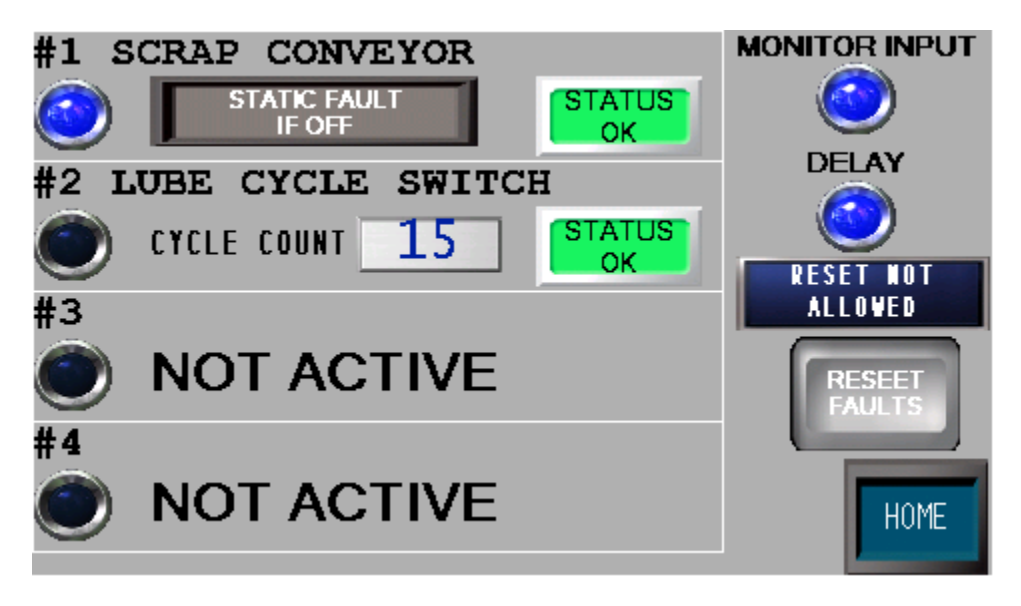

To access the Dedicated Inputs Monitor Screen, touch the  $\langle DED \ INPUT \rangle$  key on the Home Screen. This screen shows the status of all the dedicated inputs as well as the monitor input and monitor input delay. The faults can also be reset from this screen.

#### SECTION 12 TONNAGE MONITOR OPTIONAL

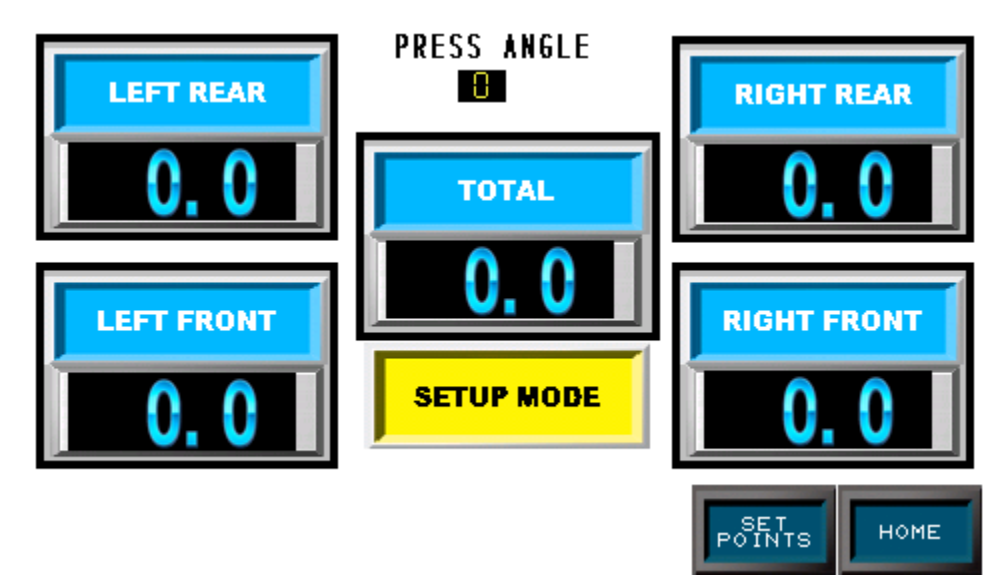

To access the Tonnage Monitor Screen, touch the *<TONNAGE>* key on the Home Screen.

#### **12.1 DESCRIPTION**

The tonnage monitor shows the peak tonnage seen by each corner of the press during the stroke. It can be set up to recognize high and low limits for each corner and the total. It will react to these limits by alarming and stopping the press.

If an alarm does occur, the corner or corners that are alarmed will turn red and display the reason for the alarm (over capacity, over high limit or under low limit).

#### **12.2 RESET ALARMS**

To reset an alarm, touch the corner that is alarmed. After resetting, the corner will stop flashing. If no corners are alarmed, the press is allowed to run.

### CAUTION: Before resetting any alarm, the cause for the alarm should be investigated and corrected.

#### **12.3 CHANGE MODE**

The display below TOTAL tells you which mode the tonnage monitor is currently in. It can be is used to place the tonnage monitor in either **SETUP** mode or **LEARNING NEW BENCHMARK (RUN)** mode by touching it.

#### SETUP

While the tonnage monitor is in **SETUP** mode, it will only alarm and stop the press if press capacity limits are exceeded. Put in "**SETUP**" mode until you can repeat good parts.

#### RUN

After a die is set and ready to run production, the tonnage monitor should be put into **RUN** mode. This will activate your high and low limits. The display directly below the total display will read "**LEARNING NEW BENCHMARK**". This means that the tonnage monitor is taking an average of the next eight (8) hits and will recalculate high and low limits according to the percentages entered in the setpoints screen. When this is done, the display will the read RUN mode.

### **CAUTION:** Leaving the monitor in setup mode during a production run could result in damage to the die.

#### **12.4 HOME**

The *<HOME>* key will bring up the home screen.

#### **12.5 SETPOINTS**

The *<SET POINTS*> key will bring up the setpoints screen.

#### **12.6 SETPOINTS SCREEN**

| CALCULATE     | EDITS<br>Allowed |      |      | RETURN |
|---------------|------------------|------|------|--------|
|               | L.R.             | R.R. | L.F. | R.F.   |
| CAPACITY      | 0.0              | 0.0  | 0.0  | 0.0    |
| HIGH SETPOINT | 0.0              | 0.0  | 0.0  | 0.0    |
| BENCHMARK     | 0.0              | 0.0  | 0.0  | 0.0    |
| LOW SETPOINT  | 0.0              | 0.0  | 0.0  | 0.0    |
| HI PERCENT    | 0                | 0    | 0    | 0      |
| LOW PERCENT   | 0                | 0    | 0    | 0      |

The setpoints screen displays capacity of the press, high setpoint, benchmark, low setpoint and the percentages above and below the benchmark used to calculate the high and low setpoints for each channel.

#### **12.7 CAPACITY**

This display shows the capacity of the press for each channel and the total. These are set during calibration and cannot be changed from this screen. While the tonnage monitor is in **SETUP** mode, the capacity is the only setpoint that is active.

#### **12.8 HIGH SETPOINT**

This display shows the high setpoint. If this is exceeded, the tonnage monitor will alarm and stop the press. These values are calculated automatically when the tonnage monitor is put into **RUN** mode. These values can be changed by pressing the desired display to activate the display keypad. Simply key in the new value on keypad and press **ENTER**.

#### **12.9 BENCHMARK**

This display shows the benchmark tonnage which was used to calculate the high and low limits. These values cannot be changed. As discussed in section 12.3, the benchmark is obtained by taking an average of the first eight press cycles while the unit is in **RUN**.

#### **12.10 LOW SETPOINT**

This display shows the low setpoint. If the tonnage falls below this value, the tonnage monitor will alarm and stop the press. These values are calculated automatically when the tonnage monitor is put into **RUN** mode. They can be changed by touching the desired display. Then simply key in the new value on keypad and press **ENTER**.

#### **12.11 % ABOVE BENCHMARK**

This display shows the percentage above the benchmark that the tonnage monitor uses to calculate its high limits. The range is from 0% to 99% (0 = press capacity). They can be changed by touching the desired display. Then simply key in the new value on keypad and press **ENTER**. Once all the percentages are correct, touch the  $\langle CALCULATE \ NEW \rangle$  key to calculate the new high limits. Due to press/machine characteristics, we suggest that you set the limits to 20% at first. After you see the normal tonnage fluctuations you can refine it closer. This will prevent unwanted shutdowns.

#### **12.12 % BELOW BENCHMARK**

This display shows the percentage below the benchmark that the tonnage monitor uses to calculate its low limits. The range is from 0% to 99% (0 = no low alarm). They can be changed by touching the desired display. Then simply key in the new value on keypad and press **ENTER** Once all the percentages are correct, touch the <CALCULATE NEW> key to calculate the new low limits. Due to press/machine characteristics, we suggest that you set the limits to 20% at first. After you see the normal tonnage fluctuations you can refine it closer. This will prevent unwanted shutdowns.

#### **12.13 RETURN**

The *<RETURN>* key will bring up the tonnage monitor screen.

#### **12.14 CONFIGURE TONNAGE**

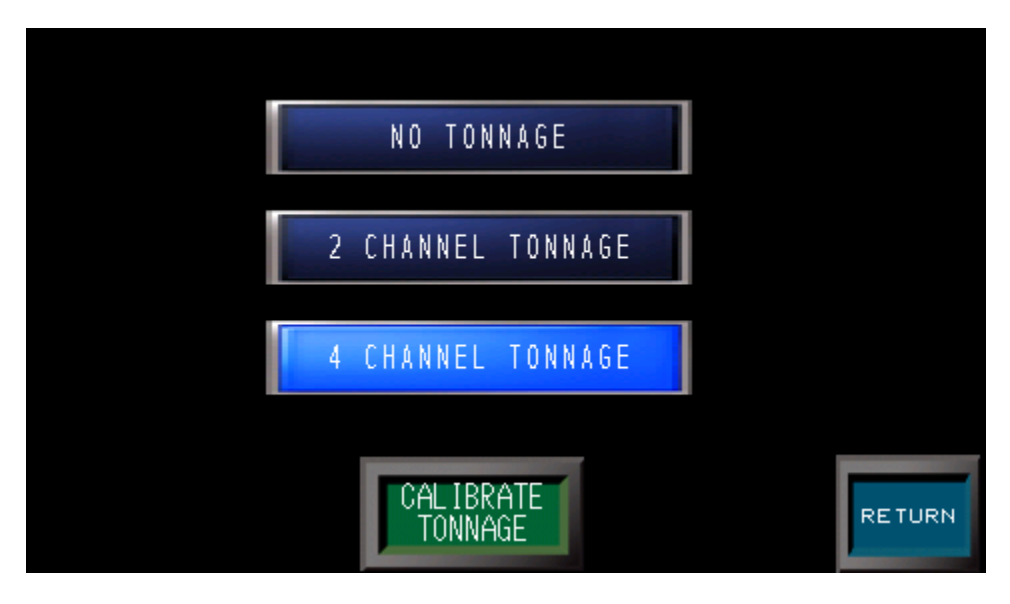

From the DPPlus Setup screen, touch the *CONFIGURE TONNAGE>* key. Select the option purchased.

#### **12.15 CALIBRATE TONNAGE**

The *<CALIBRATE TONNAGE>* key will bring up the Tonnage Calibration screen.

#### **12.16 CALIBRATION**

| TOUCH FOR<br>CAL MODE |      | TC<br>CAL | TONNAGE<br>CALIBRATION |      |  |
|-----------------------|------|-----------|------------------------|------|--|
|                       | L.R. | R.R.      | L.F.                   | R.F. |  |
| CAPACITY              | 20.0 | 20.0      | 20.0                   | 20.0 |  |
| PEAK TONS             | 12.2 | 14.9      | 11.9                   | 15.3 |  |
| LOAD CELLS            | 19.6 | 19.2      | 20.0                   | 18.5 |  |
| POINTS/TON            | 54.2 | 51.7      | 60.3                   | 58.4 |  |
| ANALOG VOLTS          | 0.09 | 0.15      | 0.03                   | 0.12 |  |
| PEAK VOLTS            | 5.49 | 5.86      | 5.27                   | 6.16 |  |

From this screen, the tonnage can be calibrated by following the listed steps.

#### **STEPS**

- 1) Touch the *<CALIBRATE TONNAGE>* key on the configure tonnage screen. It is assumed that the resolver is already set. 180 degrees should be at the bottom dead center.
- 2) Go to the calibration screen.
- 3) Move dipswitches on the ZT-4 unit to zero each channel:

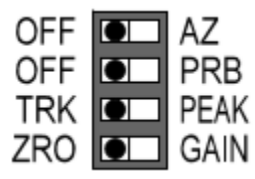

4) Zero each channel by turning the "Zero" pot on the ZT-4 and watching the output voltage of the channel using a digital voltmeter or by reading the ANALOG **VOLTS** on the calibration screen.

5) Move the dipswitches on the ZT-4 unit to adjust gain:

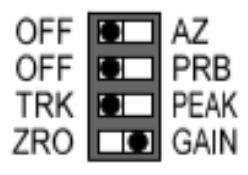

- 6) Turn the "Span" pot for each channel on the ZT-4 until the "Zero/Span Voltage" values read approximately 2.5 volts on the voltmeter or by reading the ANALOG VOLTS on the calibration screen.
- 7) Move the dipswitches on the ZT-4 unit back to capture peak:

| OFF | ΑZ   |
|-----|------|
| OFF | PRB  |
| TRK | PEAK |
| ZRO | GAIN |

- 8) Return to the calibration screen.
- **9)** Enter the capacity of each channel by touching the desired channel. Key in new value and press enter. Repeat for each channel. Each channel will represent a column or a side of the press. For example: An 800-ton straight side press with a sensor on each corner should have a 200 entered for each corner. A 250-ton c-frame should have 125 tons in both channels.
- 10) Now, while the die is out of the press, inch the slide to the bottom dead center and measure the distance from the ram to the bed. Make sure the load cells will have safe clearance. Carefully place the load cells in the bed of the press. *You may have to use solid steel spacers to take up the gap.* Cycle the press carefully without making contact with the load cells. Continue to cycle the press after lowering the slide around .005 inches each time. You will begin to increase the tonnage. Increase the tonnage up to the capacity of the load cells or the capacity of the press. *(The load cells may be lower than the press capacity.)* You will probably have to shim to make the load cells read even tonnage. One sheet of paper should equal around one ton reading on the load cell.
- **11)** Touch the *<TOUCH FOR CAL MODE>* key.
- 12) Make another press cycle while you are at the capacity of the press.

13) Under the "LOAD CELLS" heading enter in the reading of each channel's DPPlus 2.0 Operator Manual

tonnage from the load cells. To enter the desired tonnage, touch the desired channel. Key in the value from the load cell and press Enter. Repeat for each channel.

- *Note:* You will not have to adjust the span to make the tonnage reading change as in other types of tonnage monitors. After entering the desired tonnage, the software will automatically do this.
- 14) Touch the <*ACCEPT CAL*> key. The system will then automatically come out of Cal Mode.
- **15)** Roll the press over and record the "Actual" values. Test the linearity by raising the slide adjust and watching the "Actual Tonnage" displayed versus the load cells tonnage displayed. Record these values at different shut heights to confirm the accuracy through the whole range. This information is valuable if questions arise over accuracy at the lower tonnage ranges.
- 16) Return to Calibration screen and record **POINTS/TON**.
- **17)** Calibration is complete.
- NOTE: Check the "PEAK VOLTS" while at capacity. The ZT-4 will saturate at 10 volts. It is a good practice to allow room for the tonnage to display above capacity. If your peak volts at capacity is too close to 10 volts, you may need to decrease gain values and recalibrate. We suggest that your PEAK VOLTS at capacity should be between 4.0 to 6.0 volts.

#### **USER NOTES**

#### **USER NOTES**

#### **REVISION HISTORY**

| 9/2019     | REV 1.0 | Initial Release                                                                                                    |
|------------|---------|----------------------------------------------------------------------------------------------------|
| 7/2020     | REV 1.1 | Added Tonnage, Password Levels, Die Protection On/Off, and Dedicated Inputs                                                                                 |
| 12/1/2021  | REV 1.2 | Made Static W/ Window non resettable until sensor in correct state                                                                                          |
| 12/14/2021 | REV 1.2 | Changed to Unconditional Start In Run so if<br>battery dies, it will still go into run. Will need to<br>load job at startup                                 |
| 3/21/2022  | REV 1.2 | Fixed bug for Die Protection #8 (window not turning on).                                                                                                    |
| 4/27/2022  | REV 1.3 | Added ability to have 16 die protection stations<br>and changed dedicated outputs to have the ability<br>to turn off with a time and also have a frequency. |

#### APPENDIX A DIE PROTECTION SETUP EXAMPLES

Listed are some setup examples for various common scenarios.

#### SHORT FEED

The short feed sensor senses when the material is advanced to the proper feed length by the feeder. If the feeder was set to feed from 220-300, then set the ON window to 220. This assures the unit is looking for the sensor to make as soon as the feeder starts to feed. Set the Off window so that if the material isn't sensed, the machine can stop in time. It could be set at any degree past 300. The contact type would typically be NO, and the Look would be Maintained. Setting the Look to Maintained ensures that the unit will fault if the material "drops back". The stop type would be up to the individual user, but if the Off Window is in the downstroke, E-Stop would be a recommended stop type. Coil Change bypass would be set to Yes. Prove Sensor Rst can be set either way based on the customer's preference.

#### BUCKLE DETECT

A buckle detect sensor senses when the material buckles up. This sensor will tell the unit to fault if it ever touches the material. To set this up, set the Look to Static. The On and Off windows are ignored as the window is the entire stroke. The contact would be NC. The Stop type could be either Top or E-Stop. The Coil Change bypass would be set to Yes. Prove Sensor Rst can be set either way based on the customer's preference.

#### PART OUT

A part out sensor senses when a part has passed by. The ON and OFF window would be set so that the part turns the sensor on while the window is on. The contact type would typically be NO, and the Look would be Momentary. The stop type would be up to the individual user, but if the Off Window is in the downstroke, E-Stop would be a recommended stop type. Coil Change bypass would be set to Yes. Prove Sensor Rst can be set either way based on the customer's preference.

#### CAMS WITHIN THE DIE

With some dies, there are sensors within the die which must be on during a certain window. These are sometimes cams within the die. To set up for this, the On and OFF window would be set to the window that the cam is supposed to be engaged. The contact type would typically be NO, and the Look would be Static W/ Window. The stop type would be up to the individual user, but if the Off Window is in the downstroke, E-Stop would be a recommended stop type. Coil Change bypass would be set to No. Prove Sensor Rst can be set either way based on the customer's preference.

#### APPENDIX A PLS SETUP EXAMPLES

Listed are some setup examples for various common scenarios.

#### FEED INITIATE

One use of the PLS switches can be to trigger a feeder to feed instead of using a hard cam. Let's assume that the feeder is supposed to feed from 220-300. The ON 1 would be set at 220. The OFF 1 would be set at 300. The ON 2 and OFF 2 would both be set at 0 as the second window is not needed. The Freq will be 1, and the Time will be 0. Speed comp would be set if the press ran fast enough and the feeder required it.

#### DIE LUBE

Another use of the PLS switches can be to trigger die lube. Let's assume that it is to be lubed 2 times per stroke. The windows in this example are 90-110 and 300-10. To eliminate the possibility of the press stopping in the window and spraying lube all over the place, we will also enter in a time value. The ON 1 would be 90 and the OFF 1 would be 110. The ON 2 would be 300 and the OFF 2 would be 10. The Freq would be 1 as this is going to happen every stroke. The Time value would be some value that allows enough lube to spray while the press is running, but won't puddle the die with lube if the press stops in one of the windows. Anywhere from 500mS to 1000ms would be a good starting point. The speed comp could be either on or off depending on how crucial the angle to spray really is versus the speed.

#### APPENDIX A DEDICATED INPUT SETUP EXAMPLES

Listed are some setup examples for various common scenarios.

#### SCRAP CONVEYOR

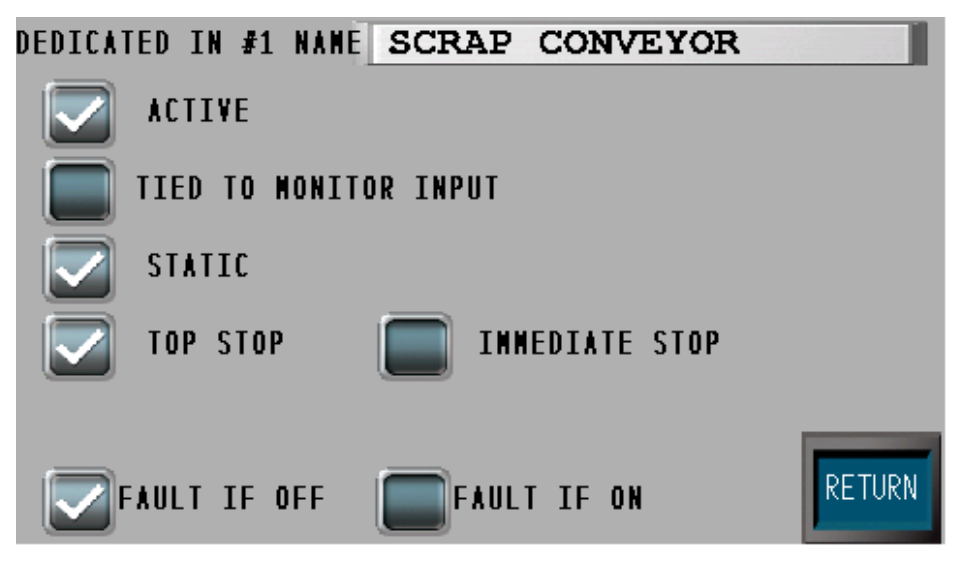

This shows an example of a static input. In this case, if the scrap conveyor is not running, the press will be given a top stop command.

#### LUBE CYCLE SWITCH

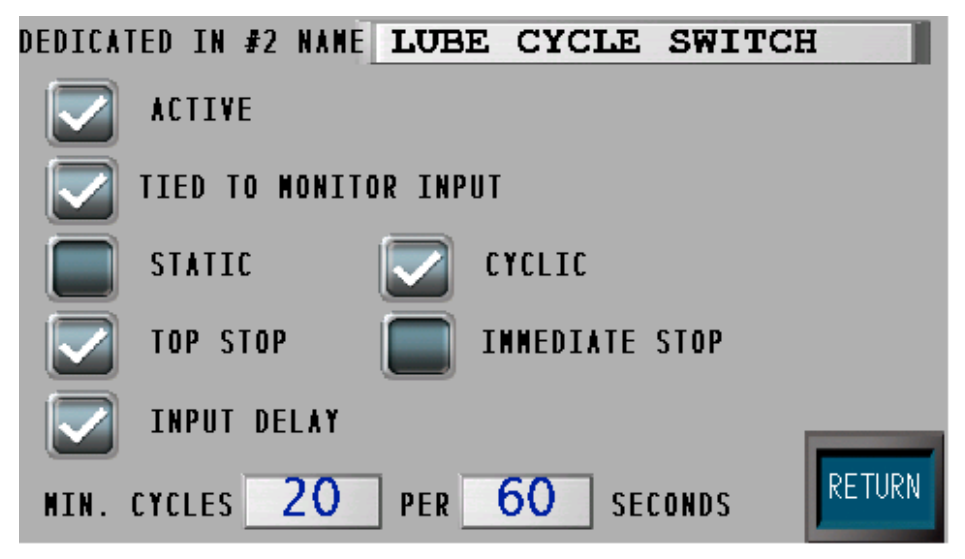

This shows an example of a cyclic input. In this case, the prox. on the lube cycle block would need to see 20 cycles per every 60 seconds. It is tied to the monitor input which would be wired to the lube starter. The unit would start monitoring the input for cycles after the delay programmed on the previous page (Dedicated Inputs Screen). If it does not achieve enough cycles, the press will be given a top stop command.

#### **DPPlus 2.0 Operator Manual**

### APPENDIX B DRAWINGS

**DPPlus 2.0 Operator Manual** 

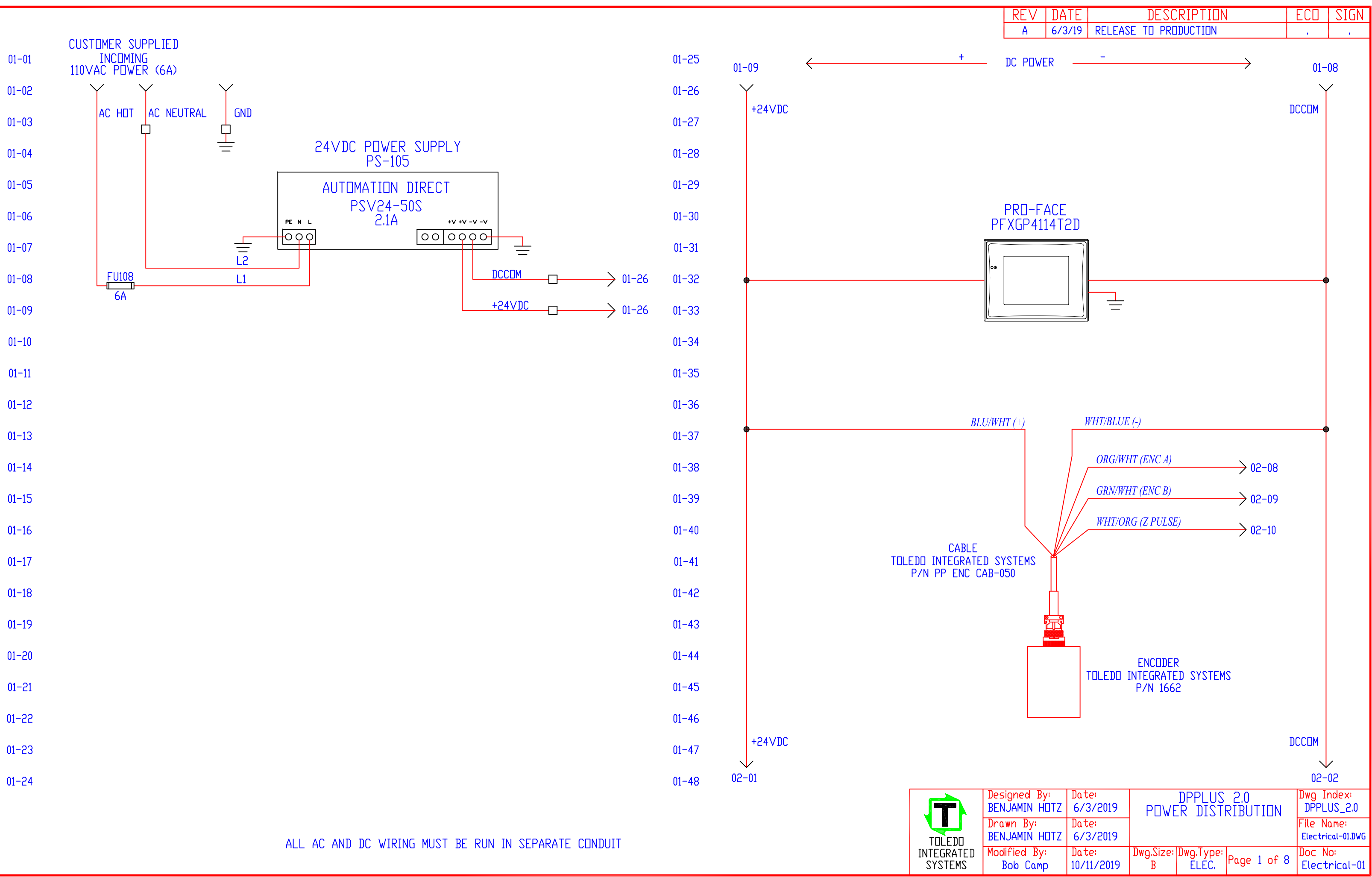

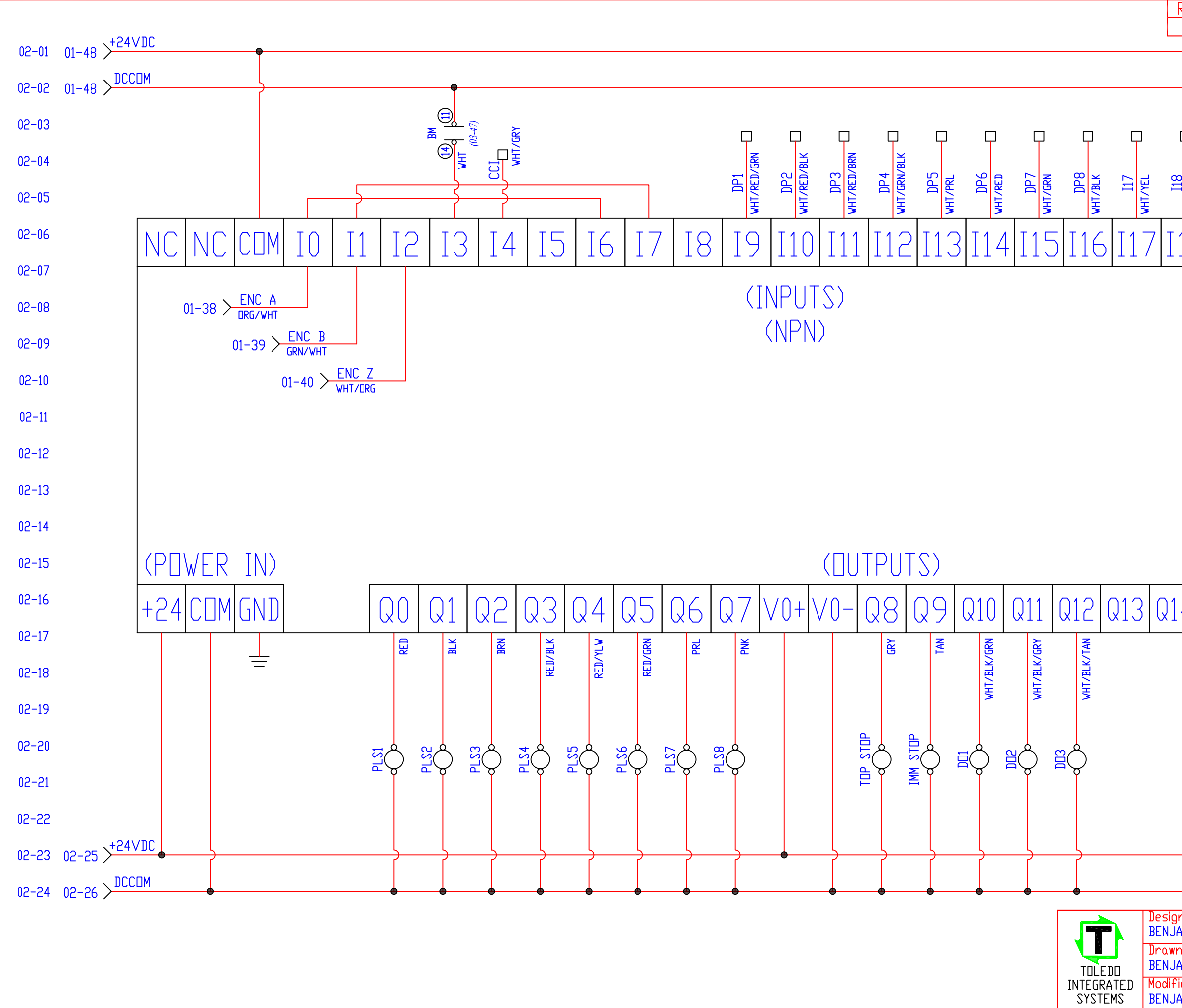

| REN                        | DA        | <u>re</u>  |               | DESC             | RIPTION             | ١            |                   | ECO                 | SIGN             |
|----------------------------|-----------|------------|---------------|------------------|---------------------|--------------|-------------------|---------------------|------------------|
| А                          | 6/3       | /19        | RELEAS        | SE TO PRE        | IDUCTION            | 0.01         |                   |                     |                  |
|                            |           |            |               |                  | +                   | 24VD         | <sup>©</sup> → 02 | -23                 | 02-25            |
|                            |           |            |               |                  |                     | лсспи        |                   |                     |                  |
|                            |           |            |               |                  |                     |              | ightarrow 02      | -24                 | 02-26            |
|                            |           |            |               |                  |                     |              |                   |                     | 02 27            |
| <b></b>                    | Q         |            | <b></b>       |                  |                     | <b></b>      |                   |                     | 02-27            |
|                            | ī         | 3          | RG            |                  | Ĭ                   | į            |                   |                     | 02-28            |
| 2<br>2<br>2<br>2<br>2<br>2 | 6         | 2          |               |                  | RFS                 | Z            |                   |                     | 02 20            |
|                            |           |            |               |                  | F                   | 1/8          |                   |                     | 02-29            |
| ∣⋝                         | 2         | >          | ≥             |                  | L                   | ·   >        |                   |                     |                  |
| 1 Q [                      | T10       |            | 20            | T21T             | 2212                | 22           |                   |                     | 02-30            |
| IO.                        | ΤΤ        |            | . 🗆 🗸         |                  |                     | $- \bigcirc$ |                   |                     | 00.01            |
|                            |           |            |               |                  |                     |              |                   |                     | 02-31            |
|                            |           |            |               |                  |                     |              |                   |                     | 02-32            |
|                            |           |            |               |                  |                     |              |                   |                     |                  |
|                            |           |            |               |                  |                     |              |                   |                     | 02-33            |
|                            |           |            |               |                  |                     |              |                   |                     |                  |
|                            |           |            |               |                  |                     |              |                   |                     | 02-34            |
|                            |           |            |               |                  |                     |              |                   |                     | 00.05            |
|                            |           |            |               |                  |                     |              |                   |                     | 02-30            |
|                            |           |            |               |                  |                     |              |                   |                     | 02-36            |
|                            |           |            |               |                  |                     |              |                   |                     | UL UU            |
|                            |           |            |               |                  |                     |              |                   |                     | 02-37            |
|                            |           |            |               |                  |                     |              |                   |                     |                  |
|                            |           |            |               |                  |                     |              |                   |                     | 02-38            |
|                            |           |            |               |                  |                     |              |                   |                     | 02.20            |
|                            |           |            |               |                  |                     |              |                   |                     | 02-39            |
|                            |           |            | 1.1           | / 1              |                     |              |                   |                     | 02-40            |
| 4   6                      | 115       | V          | +             | / ] - ]          |                     |              |                   |                     | 02 10            |
|                            |           |            |               |                  |                     |              |                   |                     | 02-41            |
|                            |           |            |               |                  |                     |              |                   |                     |                  |
|                            |           |            |               |                  |                     |              |                   |                     | 02-42            |
|                            |           |            |               |                  |                     |              |                   |                     | 02-42            |
|                            |           |            |               |                  |                     |              |                   |                     | 02-43            |
|                            |           |            |               |                  |                     |              |                   |                     | 02-44            |
|                            |           |            |               |                  |                     |              |                   |                     |                  |
|                            |           |            |               |                  |                     |              |                   |                     | 02-45            |
|                            |           |            |               |                  |                     |              |                   |                     |                  |
|                            |           |            |               |                  |                     |              |                   |                     | 02-46            |
|                            |           |            |               |                  | +                   | 24VD         |                   |                     | 02-47            |
|                            |           |            |               | ſ                |                     |              |                   |                     | υ⊆−4/            |
|                            |           |            |               | •                |                     |              |                   |                     | 02-48            |
| ned R                      | <u>/!</u> | Do +       | 2!            | 1                |                     | ~ ~ ~        |                   | Dwo -               |                  |
| AMIN H                     | DTZ       | 6/3        | /2019         | P                | υμμγγης<br>Γ Γ΄ Βαζ | ∠,U<br>F T/I | 1                 | DPPI                | _US_2.0          |
| n By:                      |           | Date       | 21            | 1 '              |                     | L 1/l        | -                 | File 1              | lame:            |
| AMIN H                     | OTZ       | 6/3        | /2019         |                  |                     |              |                   | Electr              | ∙ical-02.DWG     |
| ied By:<br>Amtn Hi         | ПТ7       | Date 10/29 | <u>9/2019</u> | Dwg.Size:<br>  R | Dwg. I ype:         | Page         | 2 of 8            | 3  UOC  <br>B  Flec | NO:<br>trical-02 |
|                            |           |            |               | 1 1              |                     | 1            |                   |                     |                  |

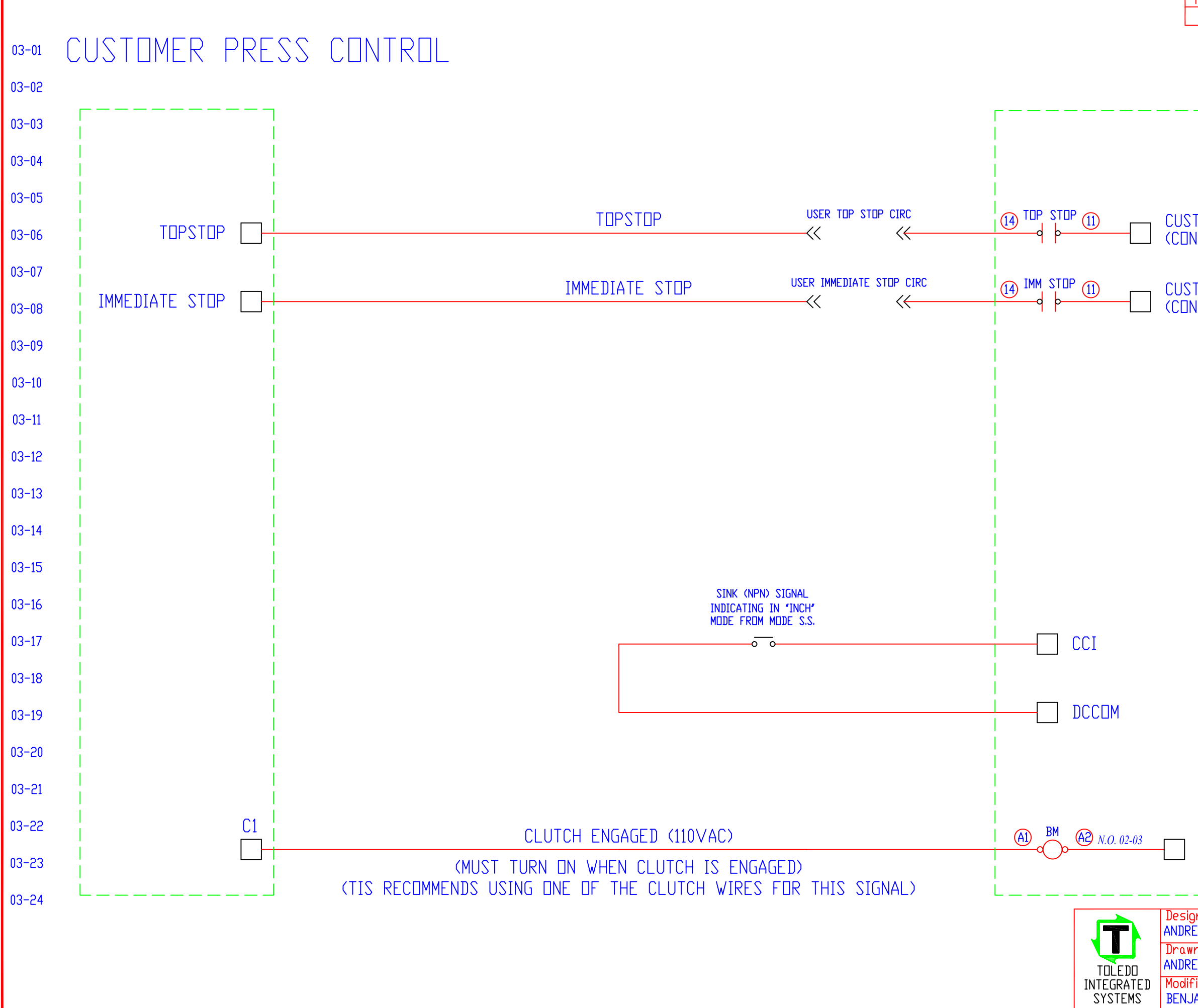

| REV DATE                             | DESC        |              |                          | ECO     | SIGN               |
|--------------------------------------|-------------|--------------|--------------------------|---------|--------------------|
|                                      |             |              |                          | . (     | 13-25              |
| DPPLU                                | JS          |              |                          | (       | 13-26              |
|                                      |             |              |                          |         | 13-27              |
|                                      |             |              |                          |         | 13-28              |
|                                      |             |              |                          |         | 13-29              |
| CUSTUMER HUT<br>(CONNECT HOT TO TERM | I 11 ON     | RELAY)       |                          |         | )3-30              |
| CUSTOMER HOT                         |             |              |                          |         | )3-31              |
| (CONNECT HOT TO TERM                 | I 11 ON     | RELAY)       |                          |         | 13-32              |
|                                      |             |              |                          |         | 13-33              |
|                                      |             |              |                          |         | 13-34              |
|                                      |             |              |                          | (       | 13-35              |
|                                      |             |              |                          | (       | 13-36              |
|                                      |             |              |                          |         | 13-37              |
|                                      |             |              |                          | (       | 13-38              |
|                                      |             |              |                          |         | 13-39              |
|                                      |             |              |                          |         | )3-40              |
|                                      |             |              |                          |         | )3-41              |
|                                      |             |              |                          |         | 13-42              |
|                                      |             |              |                          |         | 13-43              |
|                                      |             |              |                          |         | )3-44              |
|                                      |             |              |                          |         | 13-45              |
|                                      |             |              |                          |         | 13-46              |
| 1_] LC                               |             |              |                          |         | 13-47              |
| Decioned Ry: Detail                  |             |              |                          |         | 13-48              |
| ANDREW RUTHEN 9/5/2019               | DPF         |              | CUNTER                   |         | US_2.0             |
| ANDREW ROTHEN 9/5/2019               |             | TERCON       | NECTS                    | Electri | ane:<br>cal-03.DWG |
| BENJAMIN HOTZ 10/29/2019             | B<br>B<br>B | שע פאע ELEC. | Page <mark>3</mark> of 8 | B Elect | o:<br>rical-03     |

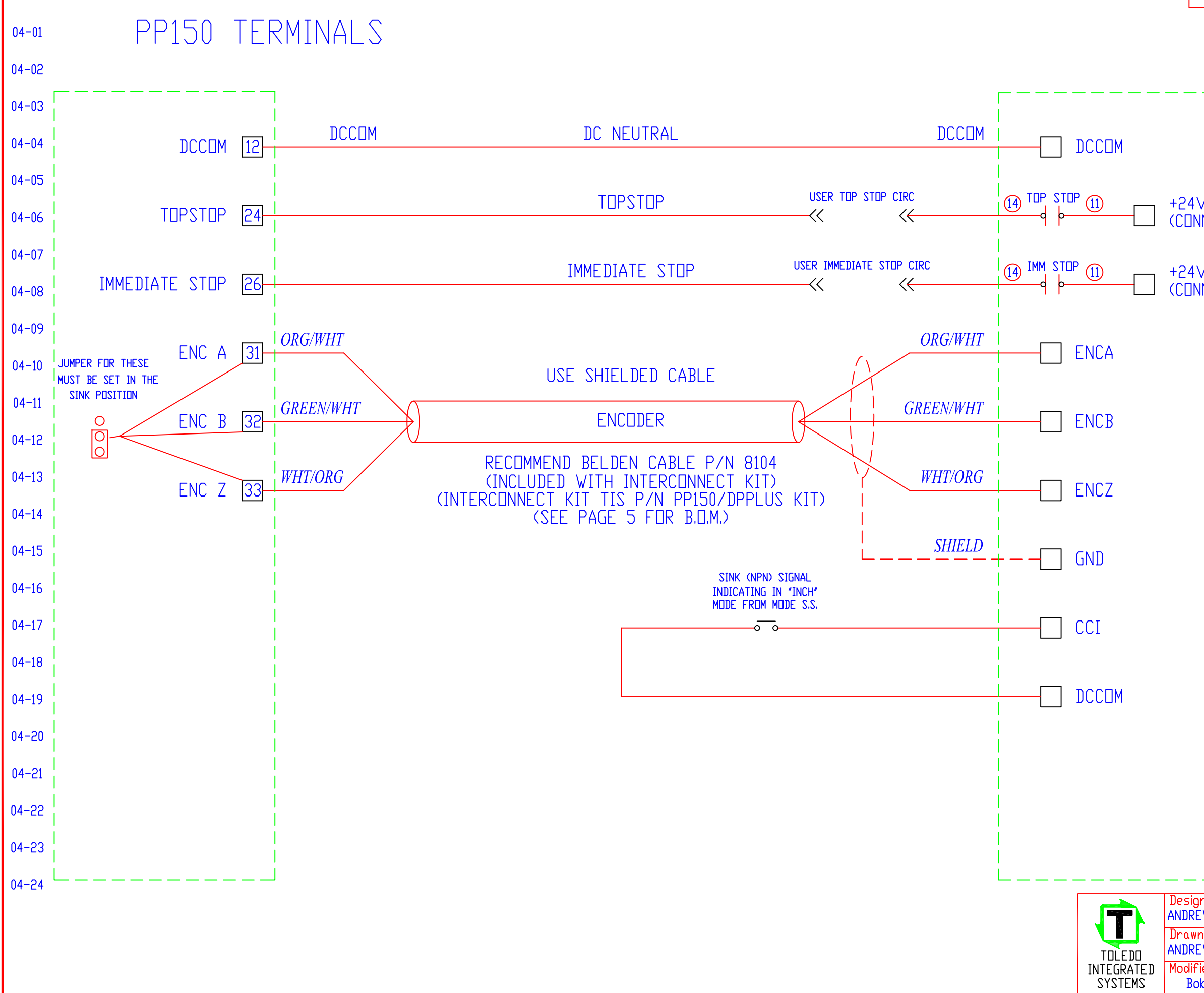

| RFA             | DA        |                |      | DESC         | <u>CRIP I</u> |      |          |          | <u>ECU</u>      | SIGN            |
|-----------------|-----------|----------------|------|--------------|---------------|------|----------|----------|-----------------|-----------------|
| A               | 6/3/      | '19   RE       | LFUR | SE IU PRI    | UDOC []       | UN   |          |          | 1               |                 |
|                 | -         | nde            |      |              |               |      |          |          | (               | )4-25           |
|                 | _         | DFF            |      | US           |               |      |          |          | (               | )4-26           |
|                 |           |                |      |              |               |      |          |          | (               | )4-27           |
|                 |           |                |      |              |               |      |          |          | (               | )4-28           |
|                 |           |                |      |              |               |      |          |          | (               | )4-29           |
| INECT           | +24       | 4∨DC           | ΤD   | TERM 1       | 1 ON          | REI  | _AY)     |          | (               | )4-30           |
| VDC             |           |                |      |              |               |      |          |          | (               | )4-31           |
| INECT           | +24       | 4∨DC           | ΤD   | TERM 1       | 1 🗆 N         | REL  | _AY)     |          | (               | )4-32           |
|                 |           |                |      |              |               |      |          |          | (               | )4-33           |
|                 |           |                |      |              |               |      |          | <br>     | (               | )4-34           |
|                 |           |                |      |              |               |      |          |          | (               | )4-35           |
|                 |           |                |      |              |               |      |          | <br>     | (               | )4-36           |
|                 |           |                |      |              |               |      |          |          | (               | )4-37           |
|                 |           |                |      |              |               |      |          |          | (               | )4-38           |
|                 |           |                |      |              |               |      |          |          | (               | )4-39           |
|                 |           |                |      |              |               |      |          |          | (               | )4-40           |
|                 |           |                |      |              |               |      |          |          | (               | )4-41           |
|                 |           |                |      |              |               |      |          |          | (               | )4-42           |
|                 |           |                |      |              |               |      |          |          | C               | )4-43           |
|                 |           |                |      |              |               |      |          |          | (               | )4-44           |
|                 |           |                |      |              |               |      |          |          | (               | )4-45           |
|                 |           |                |      |              |               |      |          |          | (               | )4-46           |
|                 |           |                |      |              |               |      |          | i<br>I   | (               | )4-47           |
|                 |           |                |      |              |               |      |          | j        | (               | )4-48           |
| ned By<br>™ R⊓T | ''<br>HFN | Date: 9/5/2    | 019  | <sub>-</sub> |               |      | 2.0      |          | ון מאתו<br>ואמע | ndex:<br>US 2.0 |
| n By:<br>W RET  |           | Date:<br>9/5/2 | 019  | I I          | ITER(         |      | NECTS    |          | File N          |                 |
| ied By:         |           | Date:          | 017  | Dwg.Size:    | Dwg.T         | уре: | Dec. 4   | <u> </u> | Doc N           | 0               |
| h Comr          |           | 10/11/2        | 2019 | I R          | I ÉU          | FC   | ruye 4 0 | TO       | Floct           | rical-04        |

#### PP150/DPPLUS KIT B.O.M. (OPTIONAL) (TIS P/N PP150/DPPLUS KIT)

| QTY | DESCRIPTION                      |
|-----|----------------------------------|
| 1   | 7' CAT5E SHIELDED ENET CABLE     |
| 1   | 1' CAT5E SHIELDED ENET CABLE     |
| 10′ | ENCODER INTERCONNECT CABLE       |
| 1   | 5 PORT UNMANAGED ETHERNET SWITCH |

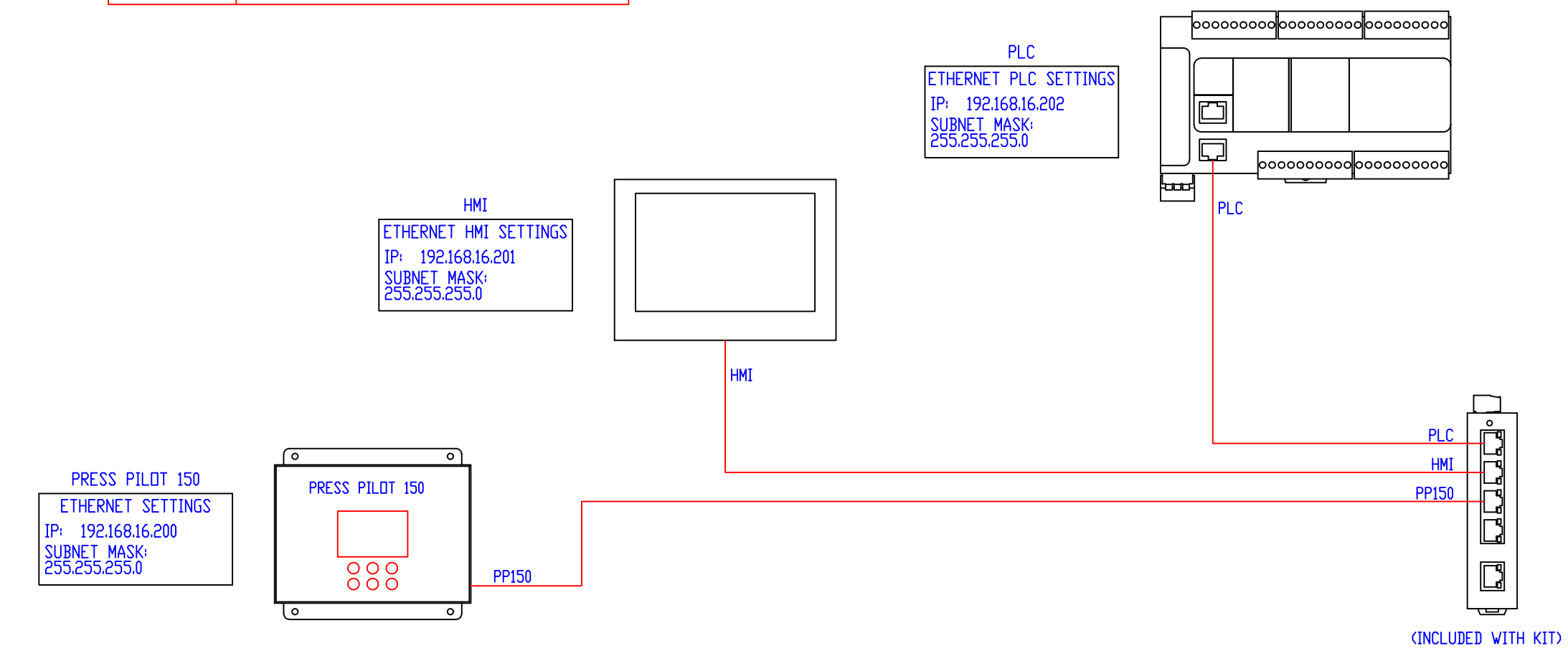

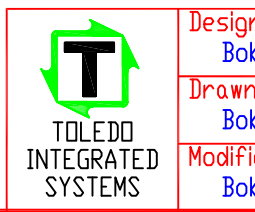

DBJECTS ON THIS DRAWING NOT DRAWN TO SCALE

E1 *RJ4* 

.

| REV | DATE     | DESCRIPTION           | ECO | SIGN |
|-----|----------|-----------------------|-----|------|
| А   | 10/11/19 | RELEASE TO PRODUCTION |     |      |

#### ETHERNET CABLE PINDUT (STRAIGHT-THRDUGH)

| 45 PIN# | WIRE COLOR   | SIGNAL    |
|---------|--------------|-----------|
| 1       | WHITE/DRANGE | TRANSMIT+ |
| 2       | DRANGE       | TRANSMIT- |
| 3       | WHITE/GREEN  | RECEIVE+  |
| 4       | BLUE         | UNUSED    |
| 5       | WHITE/BLUE   | UNUSED    |
| 6       | GREEN        | RECEIVE-  |
| 7       | WHITE/BROWN  | UNUSED    |
| 8       | BROWN        | UNUSED    |

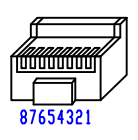

| IP ADDRESS     | SUBNET MASK   | DE∨ICE | SUPPLIED<br>CABLE LENGTH     |
|----------------|---------------|--------|------------------------------|
| 192.168.16.200 | 255.255.255.0 | PP150  | 7'<br>(included in kit)      |
| 192.168.16.201 | 255.255.255.0 | HMI    | 7'<br>(Included with dpplus) |
| 192.168.16.202 | 255.255.255.0 | PLC    | 1'<br>(Included with Kit)    |

| ined By:          | Date:               | COMML          | Dwg Index:         |      |        |                          |
|-------------------|---------------------|----------------|--------------------|------|--------|--------------------------|
| Ib Camp           | 10/11/2019          |                | DPPLUS_2.0         |      |        |                          |
| n By:             | Date:               |                |                    |      |        | File Name:               |
| Ib Camp           | 10/11/2019          |                |                    |      |        | Electrical-05.DWG        |
| ied By:<br>b Camp | Date:<br>10/11/2019 | Dwg.Size:<br>B | Dwg.Type:<br>ELEC. | Page | 5 of 8 | Doc No:<br>Electrical-05 |

| ITEM | QTY | TOLEDO PART NUMBER | DESCRIPTION                |
|------|-----|--------------------|----------------------------|
| 1    | 1   | 0952-266           | CON-AMP STR PLUG 7 CIR FE  |
| 2    | 1   | 0963-266           | CON-AMP-RUBBER BUSHING     |
| З    | 25′ | 2067-222           | BELDEN 8104 SHIELDED CABLE |
| 4    | 2″  | 2002-882           | TUB-HEAT SHRINK            |
|      |     |                    |                            |

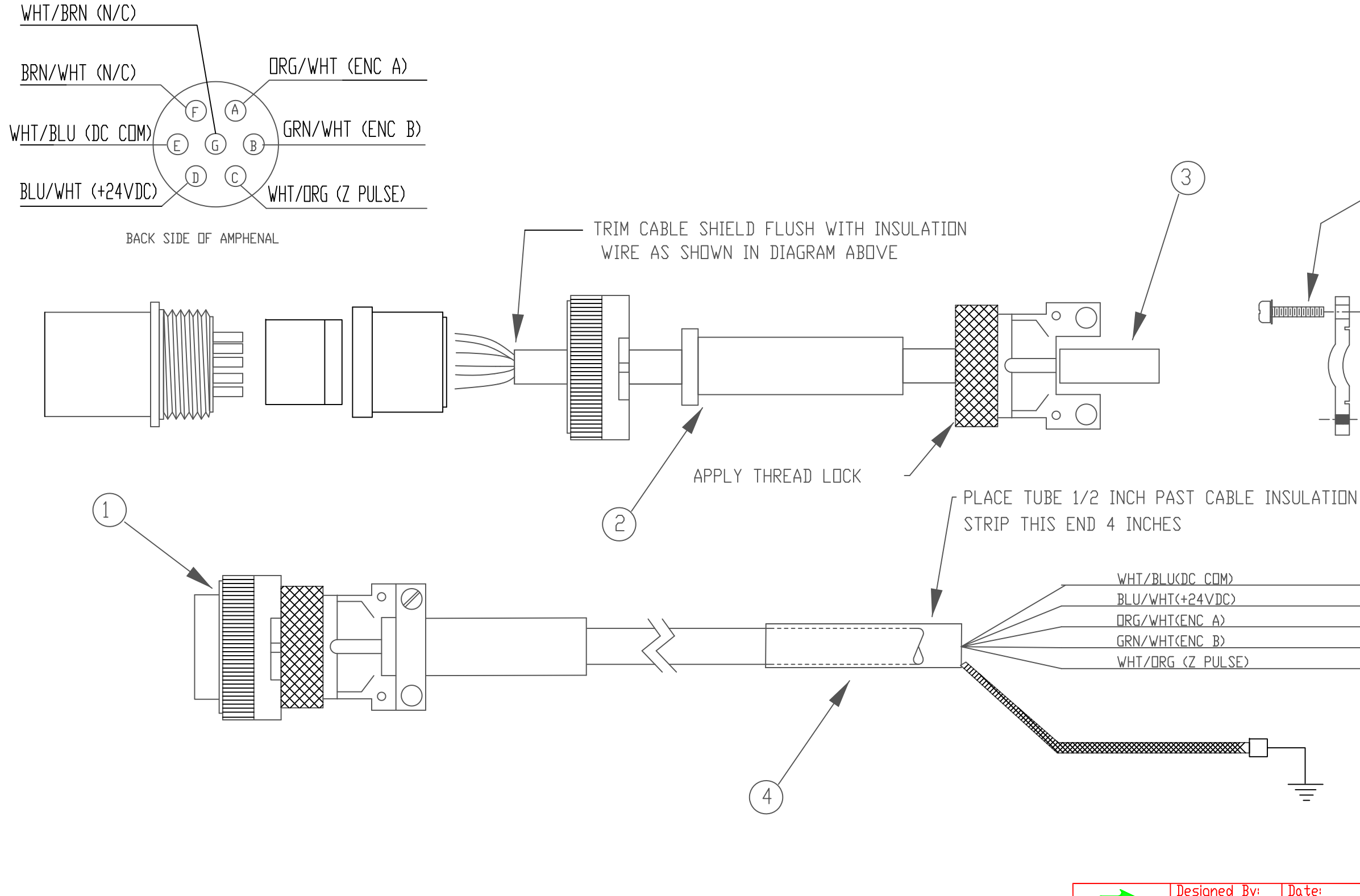

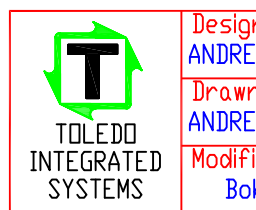

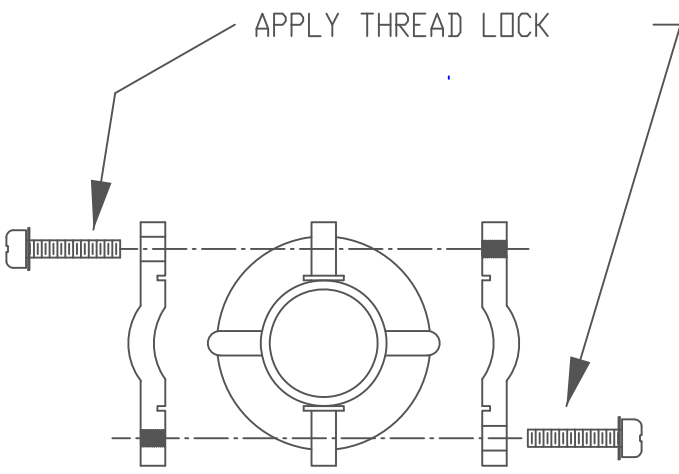

| /DC)  |
|-------|
| A)    |
| В)    |
| ULSE) |
|       |

| ned By:            | Date:               | DPPLUS 2.0       |                    |       | DPPLUS 2.0 Dwg Index:      |                          |  |  | Dwg Index: |
|--------------------|---------------------|------------------|--------------------|-------|----------------------------|--------------------------|--|--|------------|
| EW ROTHEN          | 9/5/2019            | _Encoder Cable_  |                    |       | _Encoder Cable_ DPPLUS_2.0 |                          |  |  | DPPLUS_2.0 |
| n By:              | Date:               | F DR             | 1662 (             | & 166 | 53                         | File Name:               |  |  |            |
| EW ROTHEN          | 9/5/2019            | ENCODI           | ER / C             | Am U  | NITS                       | Electrical-06.DWG        |  |  |            |
| ied By:<br>16 Camp | Date:<br>10/11/2019 | Dwg.Size: I<br>B | Dwg.Type:<br>ELEC. | Page  | 6 of 8                     | Doc No:<br>Electrical-06 |  |  |            |

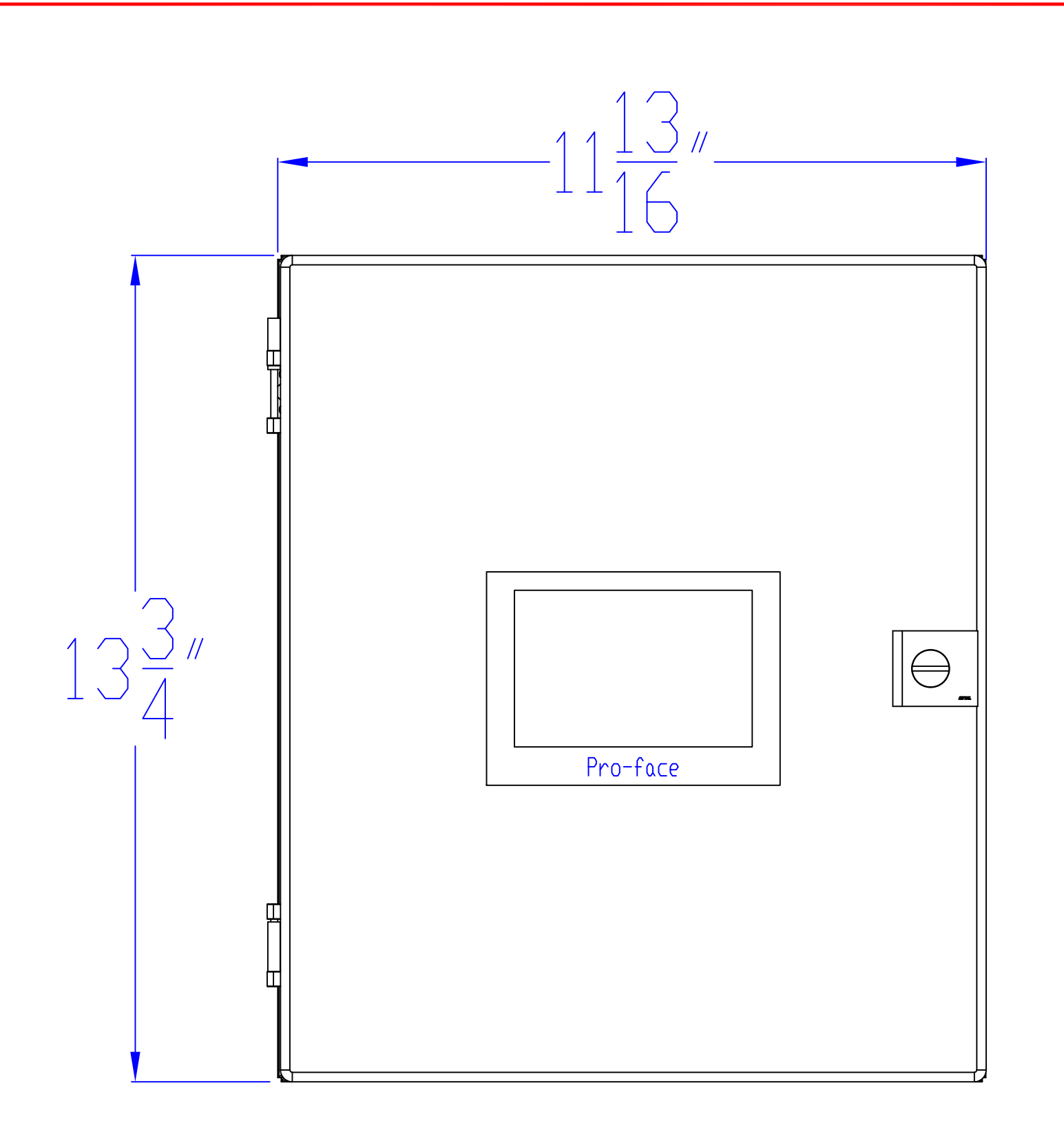

## RITTAL ENCLOSURE: JB141206HC

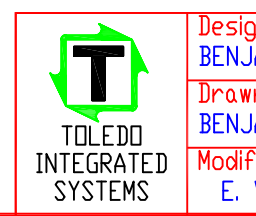

|                          | AIL<br>30/19 RELEA | UESU      |           | N             |                  | <u> 210N</u>     |
|--------------------------|--------------------|-----------|-----------|---------------|------------------|------------------|
| A 5/                     | 30/19 RELEA        | SE TO PR  | DDDLUS    | 1 // 16       |                  | ,                |
| ENJAMIN HOTZ             | 5/30/2019          | ENCL      | DEALOS    | ے،ں<br>LAYDUT | DPPL             | US_2.0           |
| rawn By:<br>ENJAMIN HOT7 | Date:<br>5/30/2019 |           |           |               | File No<br>ENCLD | ame:<br>SURE.DWG |
| odified By:              | Date:              | Dwg.Size: | Dwg.Type: | Page 7 of (   | Doc N            | 01               |
| E. WIEMKEN               | 11/4/2019          | B         | ĂSŚY.     | rage / of 8   | ۶ ENCL           | <b>DSURE</b>     |

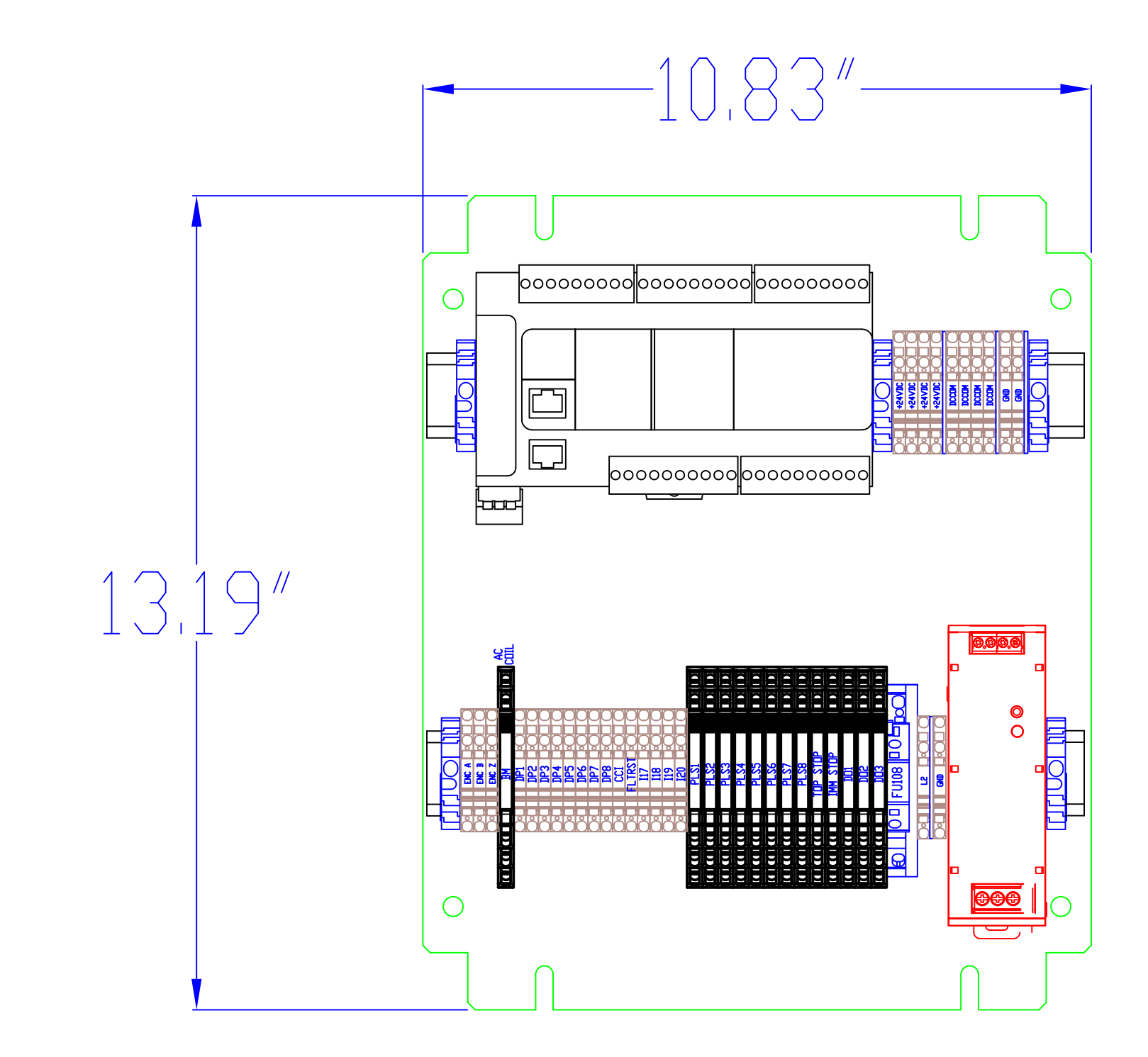

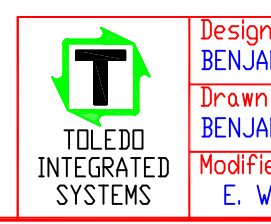

| <u> KF N</u>        | <u>JAIE</u> |       | <u> </u>  | <u>UKIPTIU</u> | N           | <u>ECU</u> | <u> 316N</u> |
|---------------------|-------------|-------|-----------|----------------|-------------|------------|--------------|
| Α                   | 5/30/19     | RELEA | SE TO PR  | DDUCTION       |             |            |              |
|                     |             |       |           |                |             |            |              |
|                     |             |       |           |                |             |            |              |
|                     |             |       |           |                |             |            |              |
|                     |             |       |           |                |             |            |              |
|                     |             |       |           |                |             |            |              |
|                     |             |       |           |                |             |            |              |
|                     |             |       |           |                |             |            |              |
|                     |             |       |           |                |             |            |              |
|                     |             |       |           |                |             |            |              |
|                     |             |       |           |                |             |            |              |
|                     |             |       |           |                |             |            |              |
|                     |             |       |           |                |             |            |              |
|                     |             |       |           |                |             |            |              |
|                     |             |       |           |                |             |            |              |
|                     |             |       |           |                |             |            |              |
|                     |             |       |           |                |             |            |              |
|                     |             |       |           |                |             |            |              |
|                     |             |       |           |                |             |            |              |
|                     |             |       |           |                |             |            |              |
|                     |             |       |           |                |             |            |              |
|                     |             |       |           |                |             |            |              |
|                     |             |       |           |                |             |            |              |
|                     |             |       |           |                |             |            |              |
|                     |             |       |           |                |             |            |              |
|                     |             |       |           |                |             |            |              |
|                     |             |       |           |                |             |            |              |
|                     |             |       |           |                |             |            |              |
|                     |             |       |           |                |             |            |              |
|                     |             |       |           |                |             |            |              |
|                     |             |       |           |                |             |            |              |
|                     |             |       |           |                |             |            |              |
|                     |             |       |           |                |             |            |              |
|                     |             |       |           |                |             |            |              |
|                     |             |       |           |                |             |            |              |
|                     |             |       |           |                |             |            |              |
|                     |             |       |           |                |             |            |              |
|                     |             |       |           |                |             |            |              |
|                     |             |       |           |                |             |            |              |
|                     |             |       |           |                |             |            |              |
|                     |             |       |           |                |             |            |              |
|                     |             |       |           |                |             |            |              |
|                     |             |       |           |                |             |            |              |
|                     |             |       |           |                |             |            |              |
|                     |             |       |           |                |             |            |              |
|                     |             |       |           |                |             |            |              |
|                     |             |       |           |                |             |            |              |
|                     | <u> </u>    |       |           |                |             |            |              |
| ned By:             | Date        | /2010 | _         | DPPLUS         | 2.0         | Dwg Ir     |              |
| אונויור ⊓⊔ ו<br>Rv: |             | 1017  | P         | ANEL LA        | ЧΥЦОТ       |            |              |
| י שי<br>אMIN HDT    | Z 5/30      | /2019 |           |                |             | PANE       | EL.DWG       |
| ed By:              | Date        |       | Dwg.Size: | Dwg.Type:      | D 0 0 7     | Doc N      | 0!           |
| VIEMKEN             | 11/4/       | /2019 | B         | ĂSŚŸ.          | rage 8 of 8 | PA         | NEL          |
|                     |             |       |           | •              |             |            |              |